FARMSCAN jackalv3 one monitor, many possibilities

# **MONITOR VERSION**

SPEED & AREA METER TACH (RPM) METER RATE (LIQUID OR DRY) MONITOR PRESSURE MONITOR TEMPERATURE MONITOR SURVEILLANCE MONITOR WHEEL SLIPPAGE MONITOR COUNTER FUNCTION

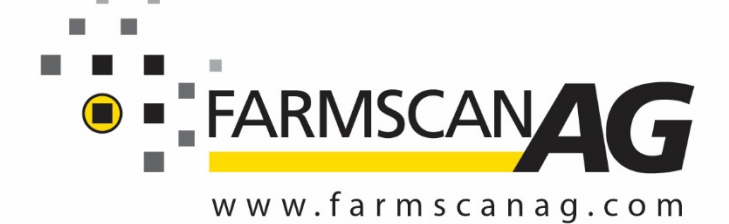

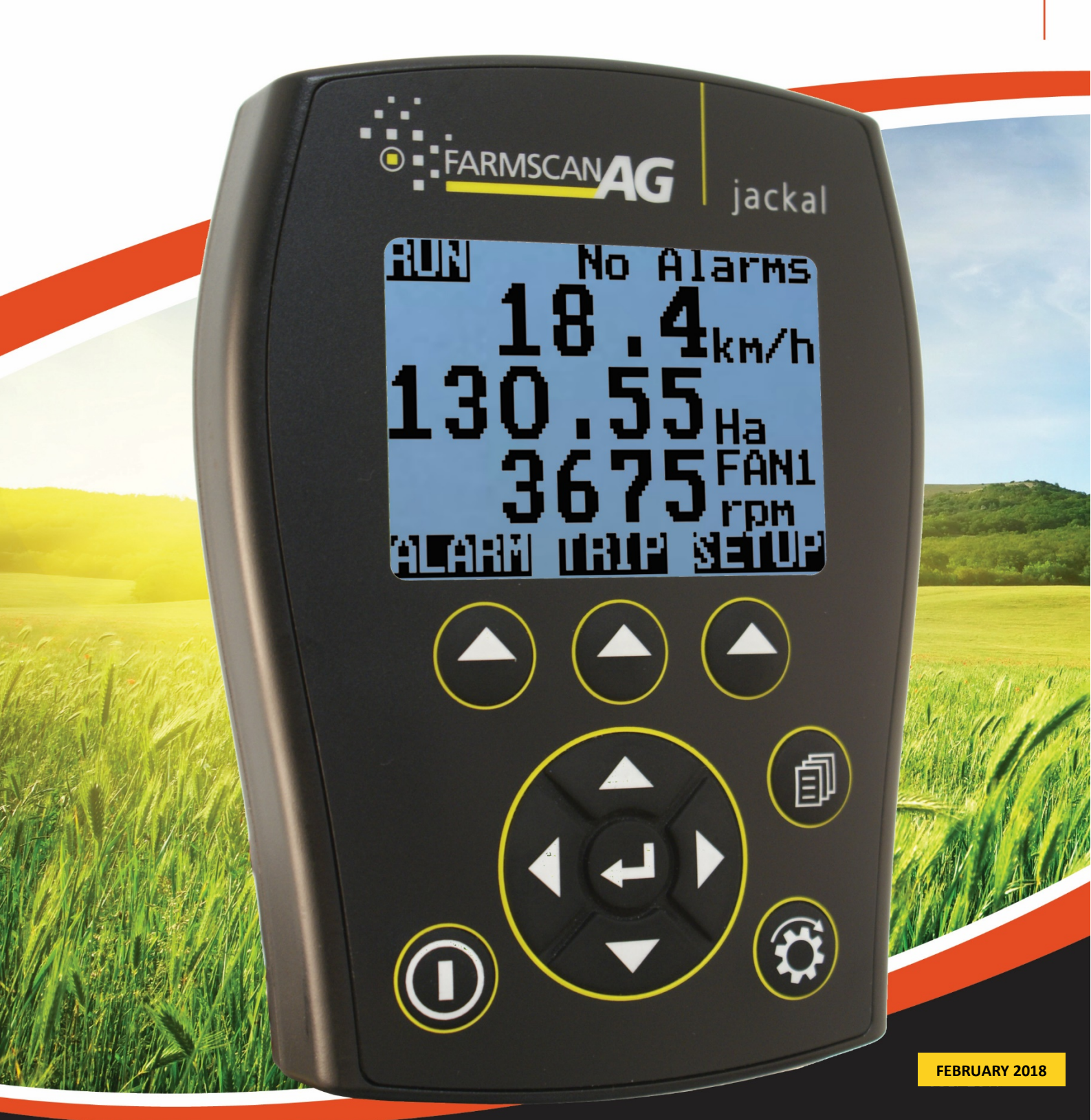

| 1  |
|----|
| 2  |
|    |
| 9  |
|    |
| 15 |
|    |
|    |
|    |
|    |
|    |
|    |
|    |
|    |
|    |
|    |
|    |
|    |
|    |
|    |
|    |
|    |
|    |
|    |
|    |

The Jackal Monitor is capable of monitoring 9 functions simultaneously – e.g. Speed/Area plus Tachometer, bin level sensors & pressure. NB: Inputs consist of 1x Coil, 4x Pulse, 4x Varying Inputs

The inputs can have both high and low alarm thresholds set which can trigger a visual and audible alarm if necessary.

The unit employs a large daylight readable LCD to provide legible characters on the display and enable calibration data to be clear and descriptive.

Our onboard calibration wizard makes setup a breeze! It's simplified with the ability to enter either a factor (pulses per unit) or simply drive/run a set amount whilst the unit is counting the pulses and let the system calculate its own factor.

24 recordable trips allow the operator to track numerous jobs in a period of work.

Each input can be used to display information using imperial and metric units.

# **TECHNICAL SPECIFICATIONS**

Specifications below are subject to change and are based on a fully unlocked Jackal.

| Power Requirements         | 10 – 28 VDC @ 250mA                       |
|----------------------------|-------------------------------------------|
| Display                    | 128 x 64 Mono Graphic LCD                 |
| Operating Temperature      | 0 to 50°c                                 |
| Storage Temperature        | -5 to 65°c                                |
| Dimensions                 | 135mm H x 100mm W x 30mm D                |
| Sensor Inputs              | 9                                         |
| Input 1 (Sine Wave)        | Up to 1000 pulses per second (Freq. Coil) |
| Inputs 2 – 5 (Square Wave) | Up to 400 pulses per second (On/Off/Freq) |
| Inputs 6-9                 | Analog Voltage 0 – 5V                     |
| GPS                        | TX/RX                                     |
| Ground                     | 2                                         |
| Output PWM (Coming Soon)   | 2                                         |
| Output +12v                | 1                                         |
| Output (Alarms Only)       | 4                                         |

# DISCLAIMER

The warranty offered on this Farmscan Ag product is limited to the repair or replacement of the faulty goods. No liability will be accepted for loss of profit or productivity.

WARRANTY IS VOID if power and or sensors are not connected as described in this guide.

# PARTS LIST

| REF          | PART NUMBER | DESCRIPTION       | QTY           |
|--------------|-------------|-------------------|---------------|
| 1            | A-Jackal    | Jackal Monitor    | 1             |
| 2            | AH-407      | Mounting Bracket  | 1             |
| 3            | P-321 x1    | 11 Way Input Plug | 1 each colour |
|              | P-322 x1    | Green & Grey      |               |
| 4            | AC-105      | 5m Power Cable    | 1             |
| 5            | HM-506      | Screw Driver      | 1             |
| Not Pictured | AM-200      | Warranty Card     | 1             |
| Not Pictured | AM-Jackal   | Manual            | 1             |

#### PARTS PICTORIAL

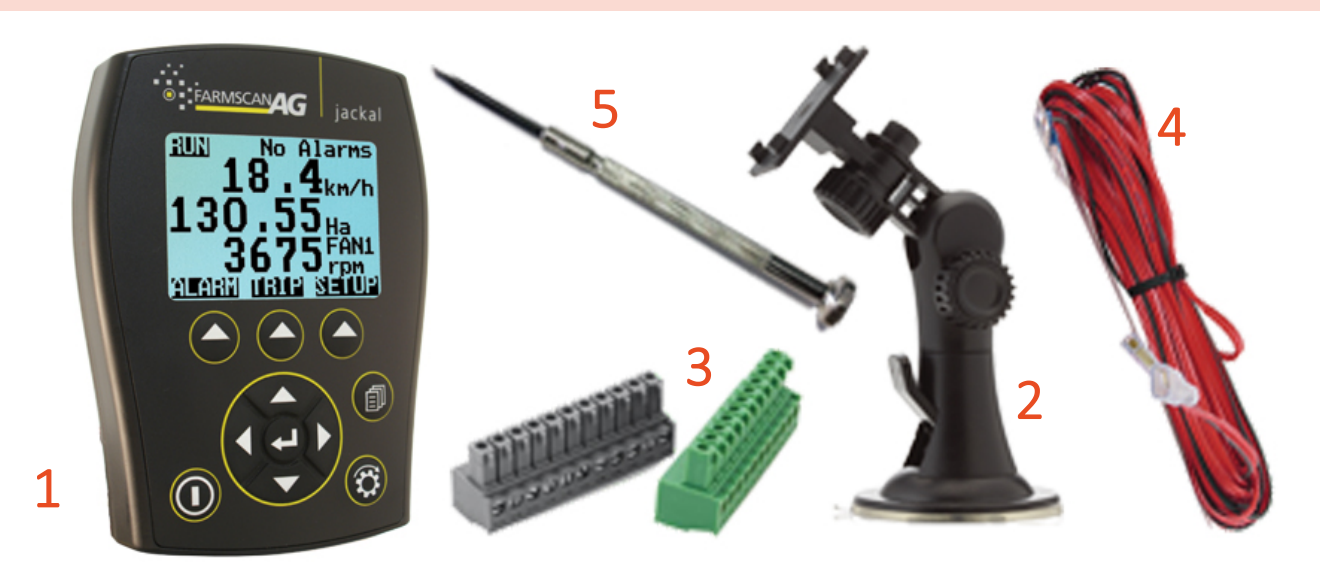

#### **MOUNTING & INSTALLATION**

The Jackal Monitor is provided with a suction window mount.

Slide mount onto unit and push sideways to lock into place. Make sure you hear a click of the mount locking into place.

Place in a convenient position on the windscreen and using the toggle lever pictured above (Item 2), push all the way to the bottom until lever locks into position.

**Note:** Monitor should be mounted in a clearly visible position in the cab for the operator, but not in a position where it is subject to intense heat or moisture.

The connector on the rear of the Jackal Monitor has the following connection points available for use

# **POWER CONNECTION**

Power connection must come direct from the battery terminals. **WARRANTY IS VOID** if power is not connected as described in this section.

GND : Black or Red with Black Stripe +ve 12v : Red

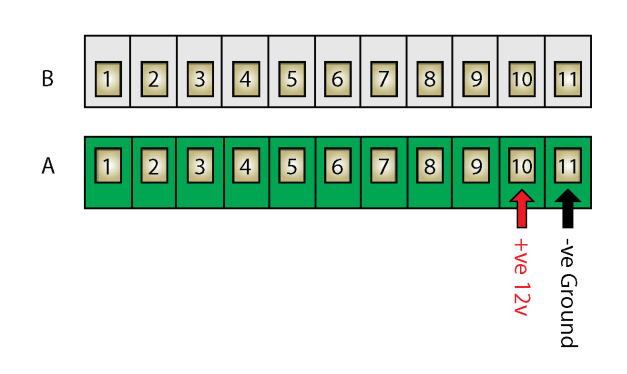

- 1. Connect power cable supplied DIRECTLY TO BATTERY
- 2. Ring terminals are used for battery connection and the bare end used to connect to the rear Jackal. (Refer above image for power connection)
- 3. Connect Ground to BATT -VE, Terminal B11 using the RED with BLACK stripe wire
- 4. Connect +12 Volts (+battery terminal) to BATT +VE, Terminal B10 using the red wire
- 5. Ensure that the battery connection to the Jackal is **+12 Volts**

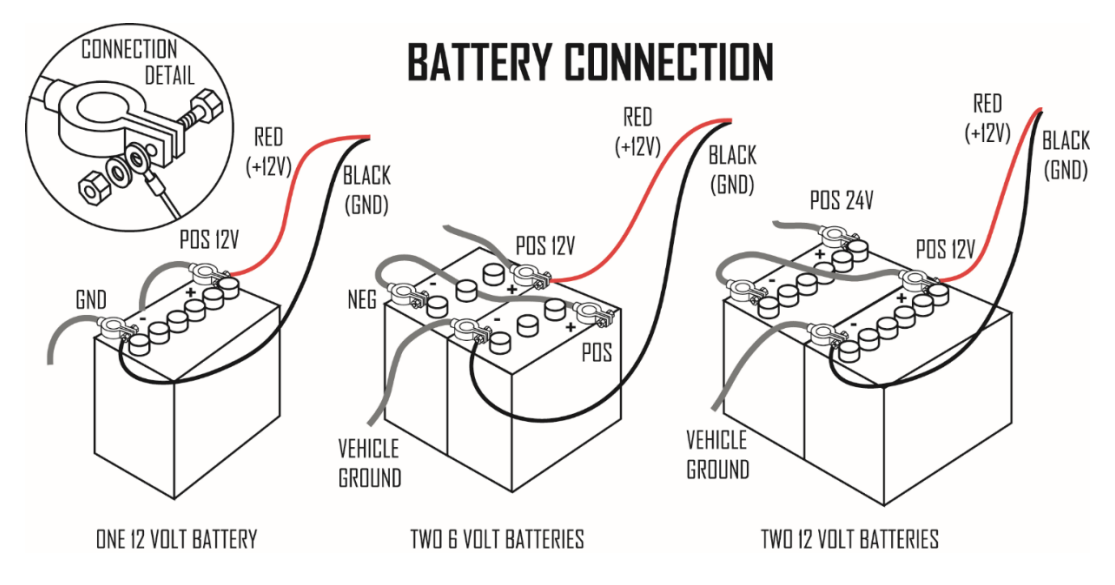

#### **Connecting 24V to the Jackal will VOID WARRANTY**

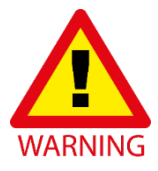

Disconnect the terminal plugs from the Jackal if ARC WELDING on machinery

## **REAR CONNECTIONS**

The connector on the rear of the Jackal Monitor has the following points available for use.

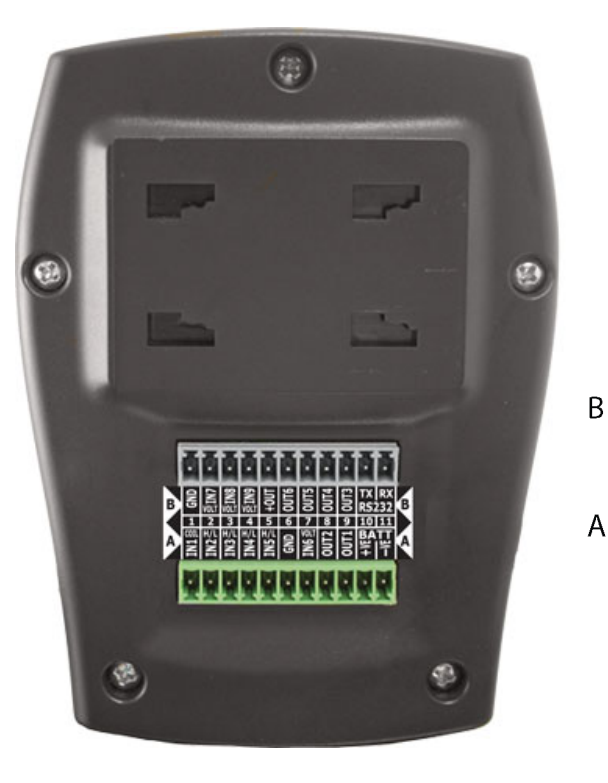

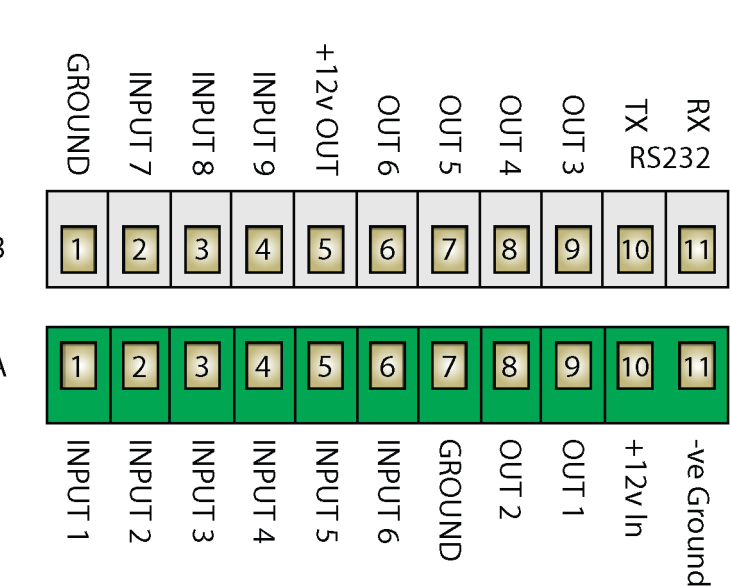

| Α         | BOTTOM ROW (GREEN PLUG)                 | В         | TOP ROW (GREY PLUG)         |
|-----------|-----------------------------------------|-----------|-----------------------------|
|           |                                         |           |                             |
|           |                                         |           |                             |
| A1        | INPUT 1                                 | B1        | GROUND                      |
|           | 1x Coil Input / Flow (Sine Wave)        |           | Earth / Ov                  |
| A2        | INPUT 2 <sup>^</sup>                    | B2        | INPUT 7                     |
|           | Prox / Reed / High-Low / On-Off / Alarm |           | Varying Voltage Sensor      |
| A3        | INPUT 3^                                | <b>B3</b> | INPUT 8                     |
|           | Prox / Reed / High-Low / On-Off / Alarm |           | Varying Voltage Sensor      |
| A4        | INPUT 4^                                | B4        | INPUT 9                     |
|           | Prox / Reed / High-Low / On-Off / Alarm |           | Varying Voltage Sensor      |
| A5        | INPUT 5^                                | B5        | +12v OUT                    |
|           | Prox / Reed / High-Low / On-Off / Alarm |           | Supply Out / Sensor Power   |
| <b>A6</b> | INPUT 6                                 | <b>B6</b> | OUT 6                       |
|           | Varying Voltage Sensor                  |           | GND/+12v/Run/Hold/Alarm Any |
| A7        | GROUND                                  | B7        | OUT 5                       |
|           | Earth / Ov                              |           | GND/+12v/Run/Hold/Alarm Any |
| <b>A8</b> | OUT 2                                   | <b>B8</b> | OUT 4                       |
|           | GND/+12v/Run/Hold/AlarmAny              |           | GND/+12v/Run/Hold/Alarm Any |
| <b>A9</b> | OUT 1                                   | B9        | OUT 3                       |
|           | GND/+12v/Run/Hold/AlarmAny              |           | GND/+12v/Run/Hold/Alarm Any |
| A10       | +12v In                                 | B10       | RS232 TX                    |
|           | +12v Battery                            |           | From GPS                    |
| A11       | -Ve In                                  | B11       | RS232 RX                    |
|           | Ground / GND Battery                    |           | From GPS                    |

Need an extra Square Wave Input? Consider swapping your wheel sensor input for out T-135 GPS Speed sensor

- B5 supplies 12v out to sensors when the Jackal is turned on
- Any free INPUTS can be used as the remote/run hold function
- ^ Square Wave input Only

#### **INSTALLING SENSORS**

The following examples will help to determine appropriate sensor input connections into the Jackal.

# TWO WIRE "COIL" – YELLOW END SENSOR OR 2 WIRE FLOW METER **KIT # 2034, 2077, AA-230S/RCS**

These kits will all include a "coil" type sensor. The coil type sensor is a 2 wire sensor (normally yellow end) and only uses a ground/earth wire and a signal wire.

This input is also used with 2 wire (sine wave) flow meters.

The diagram to the right shows which terminals to connect your sensors to.

Insert the black ground wire to either (A7 or B1) and the white/coloured signal wire into (A1)

Use the wizard to setup the port and calibrate a sensor once installed.

# TWO WIRE "REED" – BLACK END SENSOR **KIT # 1007P, 2009, 2076**

These kits will all include a "reed" type sensor. The reed type sensor is a 2 wire sensor (normally black end) and only uses a ground/earth wire and a signal wire.

The diagram to the right shows which terminals to connect your sensors to.

Insert the black ground wire to either (A7 or B1) and the white/coloured signal wire into any (A2-A5)

Use the wizard to setup the port and calibrate a sensor once installed.

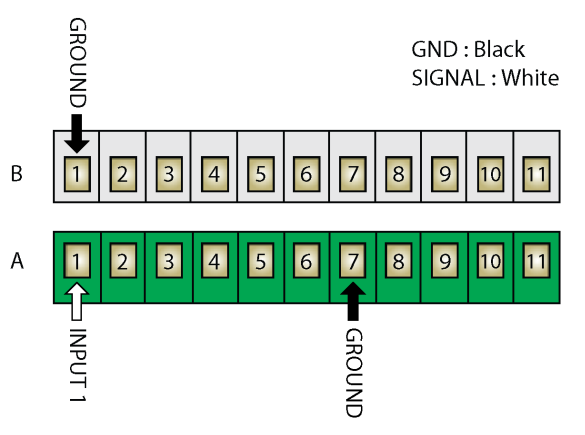

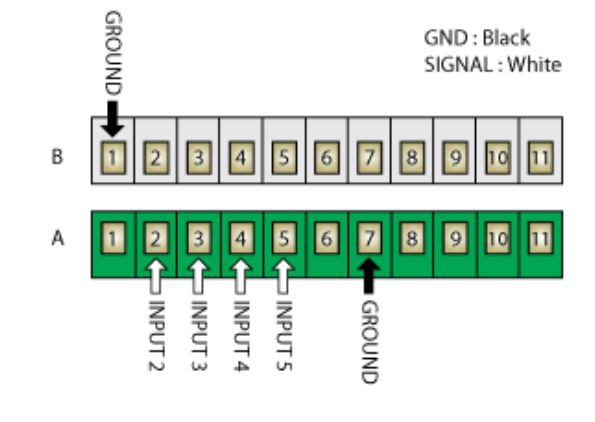

# THREE WIRE – PROX SENSOR OR 3 WIRE FLOW METERS KIT # AA-2010P, AA-123P, AA-125, AA-242, AA-230X, AA-232X, AA-231

These kits will all include a "reed" type sensor. The reed type sensor is a 3 wire sensor and uses a ground/earth wire, a signal wire and a 12v power wire.

A Prox sensor can be used for wheel speed or RPM.

This input is also used with 3 wire (square wave) flow meters.

The diagram to the right shows which terminals to connect your sensors to.

Insert the ground wire to either (A7 or B1) and the sensor wire into any (A2-A5) and the power wire to (B5)

Use the wizard to setup the port and calibrate a sensor once installed.

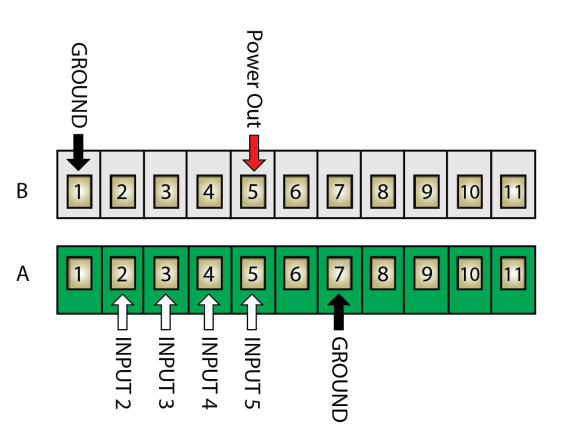

Polmac : A Signal (Green) | B Ground (White) | C Power (Brown) Prox : A Signal (Black) | B Ground (Blue) | C Power (Brown)

# THREE WIRE "ANALOGUE/VOLTAGE" – PRESSURE SENSOR OR DEPTH SENSOR KIT # AA-114, AA-119-H, AA-119-L, AA-430

These kits will all include an "analogue" type of sensor. The analogue sensor is 3 wire and uses a ground/earth wire, a signal wire and a 12v power wire.

Typical sensors would include Pressure & Depth.

The diagram to the right shows which terminals to connect your sensors to.

Insert the ground wire to either (A7 or B1) and the sensor wire into any (A6 or B2-B4) and the power wire to (B5)

Use the generic wizard to setup the port and calibrate a sensor once installed.

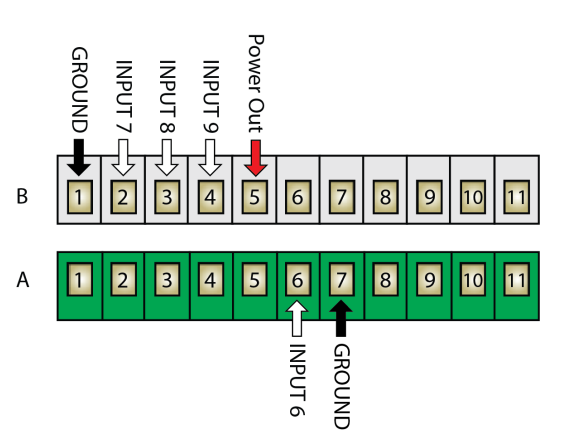

# THREE WIRE "BIN/TANK LEVEL" **KIT # 2060, A-2220P**

These kits will all include an "on/off, high/low, empty/full" type of sensor. The analogue sensor is 3 wire and uses a ground/earth wire, a signal wire and a 12v power wire.

A typical sensor would include a Bin/Tank Level Sensor.

The diagram to the right shows which terminals to connect your sensors to.

Insert the ground wire to either (A7 or B1) and the sensor wire into any (A2-A5) and the power wire to (B5)

Use the generic wizard to setup the port and calibrate a sensor once installed.

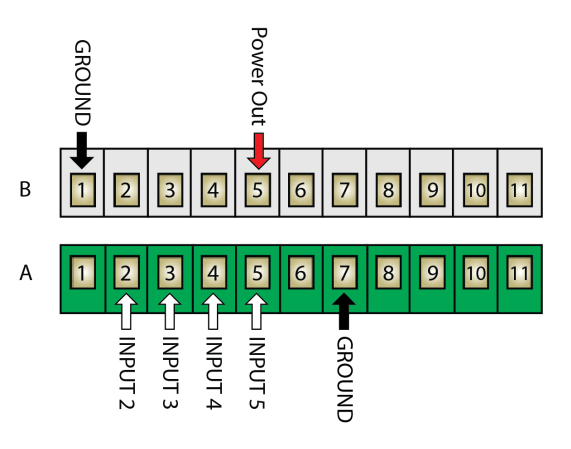

# GPS

# KIT #T-135

GPS units supplied from Farmscan Ag are pre-programmed and ready to use with the Jackal Monitor.

The diagram to the right shows which terminals to connect your GPS to.

Insert the black or green wire to **(B1)** and the white or yellow wire into **(B11)** and the red wire into **(B5)** 

Use the wizard to setup the port and calibrate once installed.

NB: If you BYO GPS please ensure: GGA, VTG, RMC, 5Hz and a baud rate over 19200kbps.

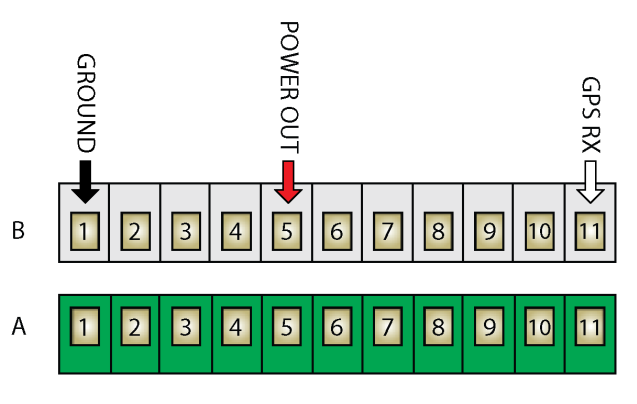

GND : Black SIGNAL : White POWER : Red

# REMOTE RUN/HOLD (ACTIVATE BY INPUT)

The Jackal Monitor can connect an external Run/Hold trigger (e.g. Remote Switch) & wire into any unused INPUT port **(A1-A6 & B2-B4)** 

This allows the Jackal to be remotely placed on hold or run mode from an external source or switch without having to press the Run/Hold button on the Jackal itself. When the external Run/Hold is active on any input the Run/Hold button on the Jackal is then disabled.

Insert the ground wire from your external switch to any of the unused ports as mentioned above.

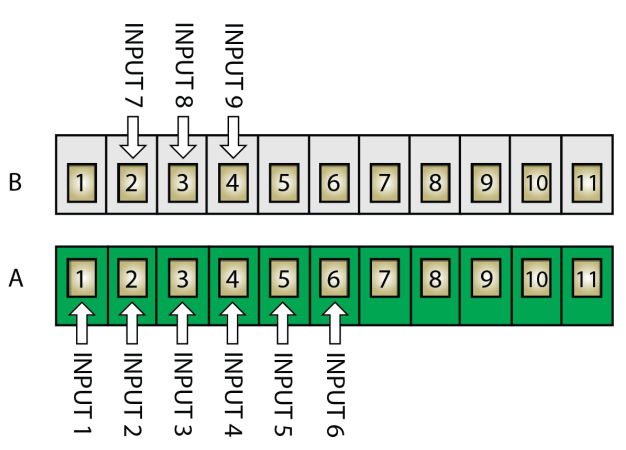

NB: In some cases, you may have to use an automotive relay to provide the appropriate ground output.

# NORMALLY ON

WHEN A CIRCUIT EXISTS BETWEEN THE SELECTED INPUT AND GROUND (GND), SELECTING NORMALLY ON WILL RESULT IN THE JACKAL GOING INTO HOLD MODE

# NORMALLY OFF

SELECTING NORMALLY OFF WILL RESULT IN THE REVERSE I.E. THE JACKAL WILL BE IN RUN MODE UNTIL THE CIRCUIT IS BROKEN AFTER WHICH IT WILL GO INTO HOLD MODE.

Enable the remote run/hold via **OTHER SETTINGS** as further described on Page **33**.

# REMOTE RUN/HOLD (ACTIVATE BY OUTPUT)

The Jackal Monitor has the ability to Run/Hold an external device such as a remote clutch switch.

This allows you to press the Run/Hold on the Jackal to enable an external operation.

*NB: This function is used in conjunction through an automotive relay.* 

Example: Hella Automotive Relay (12v / 30A) - 4RA003510-08

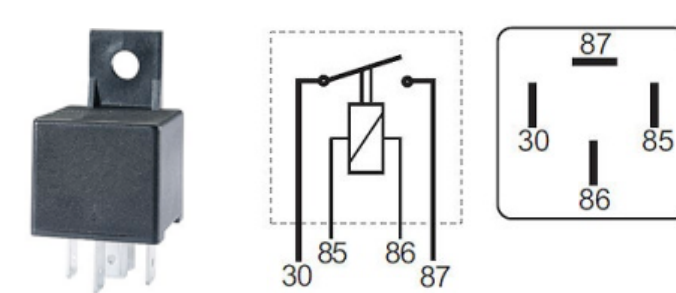

Pin 86 to B9 Out 1 (Jackal 12v Supply Out)
Pin 85 to B8 Out 2 (Switches Output)
Pin 30 to 12v in (Direct to Vehicle Battery)
Pin 87 to Positive Side of switch (Ensure negative/ground on other side of switch returns to battery)

Enable the remote run/hold out by:

| HOILD<br>Allarm (1890) Sendup                                                                  | Setup<br>Wizard<br>Inputs<br>Front Screen<br>Other Settings<br>Unionits<br>GPS / Serial  | Outputs<br>1: None<br>2: None<br>3: None<br>4: None<br>5: None<br>6: None<br><b>SELEU</b> I | Output 1<br>Mode: <u>+Supply</u><br>=X11 <u>=D</u> 11   |
|------------------------------------------------------------------------------------------------|------------------------------------------------------------------------------------------|---------------------------------------------------------------------------------------------|---------------------------------------------------------|
| From the front screen press<br>SETUP                                                           | Highlight OUTPUTS and press<br>SELECT                                                    | Highlight 1: NONE and press<br>SELECT                                                       | Press EDIT and change to<br>MODE: +Supply<br>Press EXIT |
| Outputs<br>1: +Supply<br>2: None<br>3: None<br>4: None<br>5: None<br>6: None<br><b>5: None</b> | Output 2<br>Mode: <u>Pun/Hold</u><br>Run/Hold=OV/+12V<br>=XIII                           | Outputs<br>1: +Supply<br>2: Run/Hold<br>3: None<br>4: None<br>5: None<br>6: None<br>6: None |                                                         |
| Highlight <b>2: None</b> and press<br>SELECT                                                   | Press EDIT and change to<br>MODE: Run/Hold<br>Highlight RUN/HOLD and<br>EDIT to =0V/+12V | Press <b>EXIT</b> when done.                                                                |                                                         |

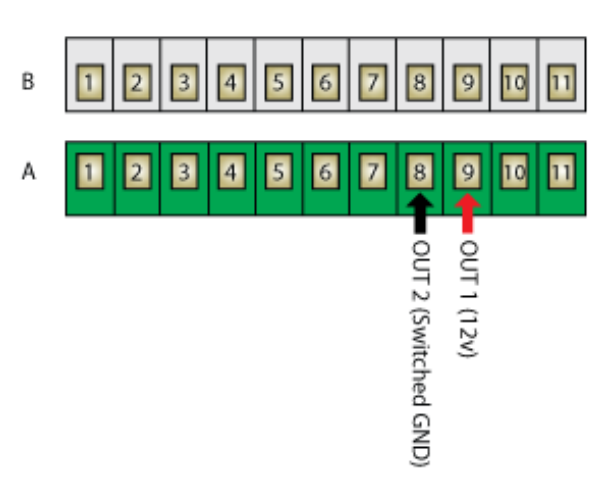

AM-JACKAL-M / FEBRUARY 2018

# **BUTTON FUNCTIONS**

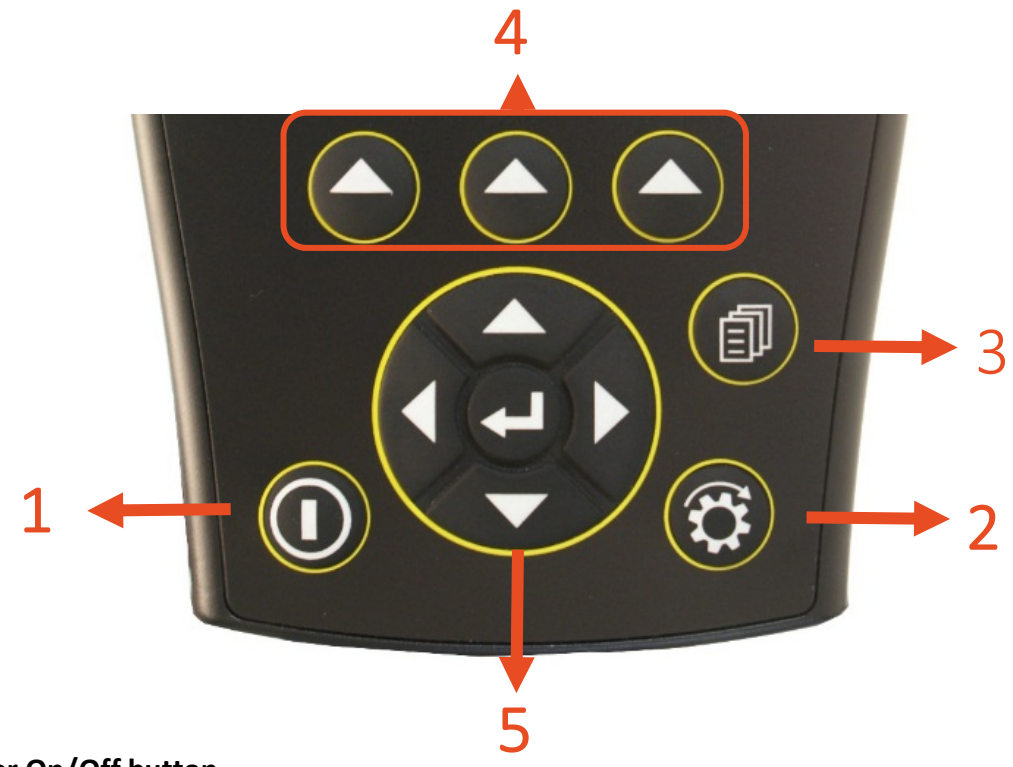

## 1. Power On/Off button

- a. Power is turned on by pressing the ON/OFF button for 1 second.
- b. Power is turned off by holding the **ON/OFF** button for 2 seconds.

# 2. Run/Hold button

- a. The RUN/HOLD button has a dual function.
  - a. Press **RUN/HOLD** once to place the 'MONITOR ON HOLD'.
  - b. Press RUN/HOLD again to resume operation.
- b. The **RUN/HOLD** state is indicated in the top left hand corner of the screen. When the monitor is in RUN mode, the unit displays RUN to signify that the monitor is active.
- c. When the monitor is in HOLD mode the unit displays the word "HOLD" & "BEEPS" every 2 seconds

## 3. Page button

a. The PAGE button is used to scroll through multiple screens when more than 3 lines are displayed

## 4. Select button (3 off)

- a. The Jackal has 3 buttons placed directly under the LCD. These buttons will change function in different menus.
- b. The function of the button is indicated at the bottom of the screen directly above the button.

# 5. Navigation button (Up, Down, Left, Right, Enter)

- a. The Round navigation (NAV) buttons are used to navigate UP/DOWN/LEFT/RIGHT in calibration screens as well as scrolling through the display lines on the main screen.
- b. **ENTER** is used to select the option highlighted onscreen.

The Jackal can display one, two or three lines of live information at any one time.

Using the middle **NAV/Enter** button allows you to toggle between the different display modes when multiple inputs are being used.

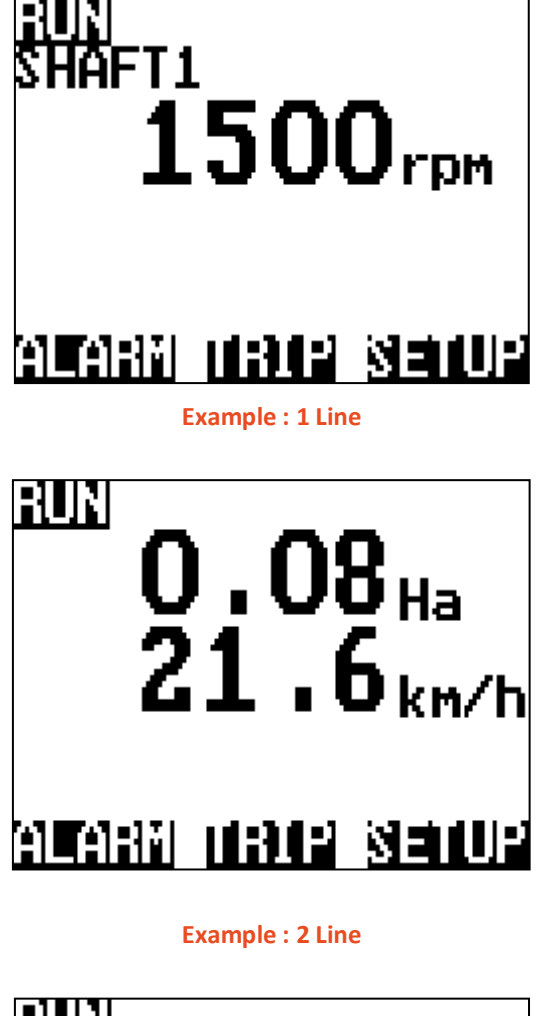

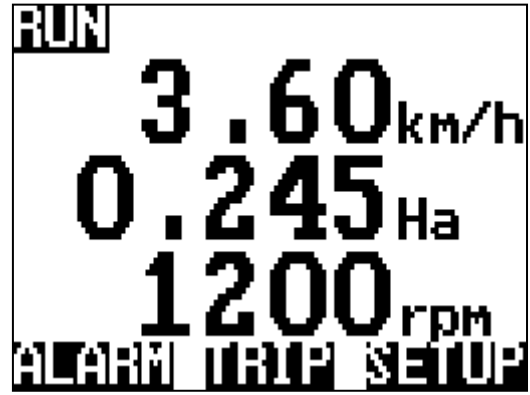

Example : 3 Line

The level of Jackal unlock will determine what options are viewable and available to be edited.

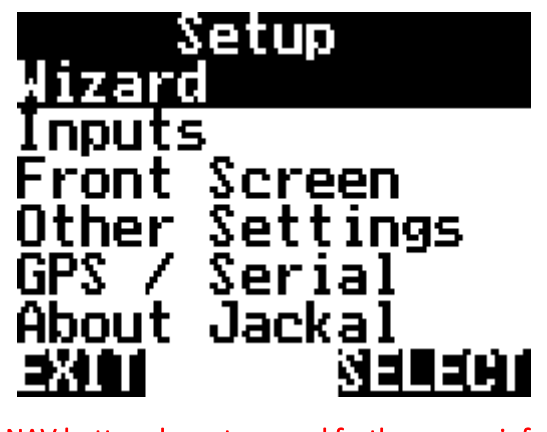

Use the NAV button down to reveal further menu information

| Diagnos | tics   |
|---------|--------|
| Factory | Reset  |
| EXIII   | SELECT |

| Wizard            | <ul><li>Run a predefined wizard for setting up the Jackal Monitor as:</li><li>Area/Speed Wheel</li></ul>                                                                                                    |
|-------------------|----------------------------------------------------------------------------------------------------|
|                   | <ul> <li>Area/Speed GPS</li> <li>Tachometer (Fast &amp; Slow option available)</li> <li>Flow Meter</li> <li>Slippage Meter</li> <li>Generic Wizard</li> </ul>                                                              |
| Inputs            | Manually enable or edit ports in which sensors are connected to.                                                                                                    |
| Front Screen      | Enable/define/order/edit/name the lines on the front screen.<br>Select the number of decimal places displayed and edit the alarms.                                                                                         |
| Other<br>Settings | Change speed input, implement & section widths, (control version only), external run/hold alarm notification settings (beep & on hold), language options, speed simulation for diagnostics (control version only)          |
| Outputs           | This menu is used to control the Jackal outputs. Refer to this manual and edit the outputs described ONLY to prevent damage to external sensors connected to the Jackal.                                                   |
| GPS/Serial        | When an external GPS is connected view and ensure the GPS is setup correctly.<br>Setup baud rate and confirm GPS messages (NMEA messages RMC or GGA+VTG are<br>required) Latitude, Longitude, heading, speed, date & time. |
| About Jackal      | Shows current version of Jackal software and unlock codes installed on the unit.                                                                                                    |
| Diagnostics       | Shows current input voltage, temperature and input diagnostics.                                                                                                    |
| Factory Reset     | Returns the Jackal to factory default.                                                                                                    |

# AREA & SPEED METER SETUP (WIZARD)

The Jackal can display Speed & Area in any combination of km/Ha or mph/acre.

A pickup can be mounted either on a wheel hub or shaft. (Example image right)

# NB: THERE SHOULD BE A 5-10MM CLEARANCE BETWEEN SENSOR AND MAGNET

**Sensors Required:** 

- Wheel sensor pickup 2 (Reed) or 3 wire (Proximity)
- Magnet (Used with 2 wire sensor)

Available Connections: Refer to Installing Sensors from Page 5

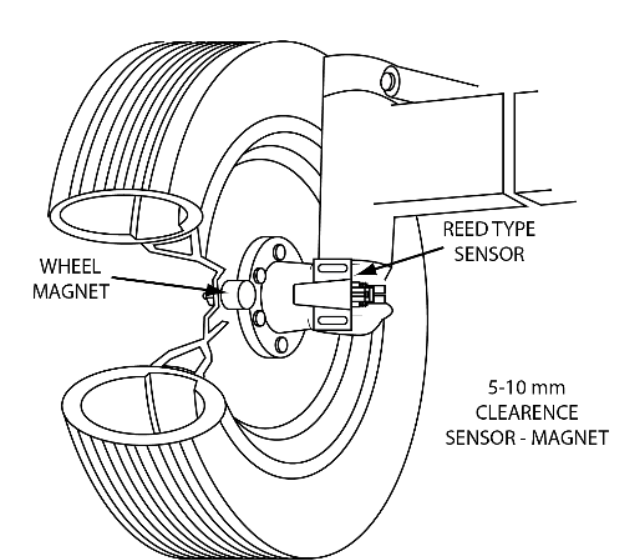

#### SETUP

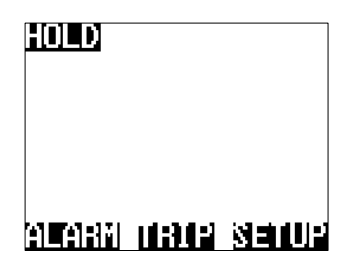

From the front screen press SETUP

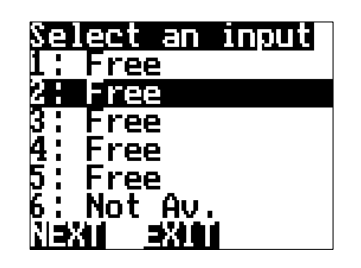

Highlight the **INPUT** number the speed is connected into the back of Jackal & press **NEXT** 

Setup Hizard Inputs Front Screen Other Settings GPS / Serial About Jackal

Highlight WIZARD and press SELECT

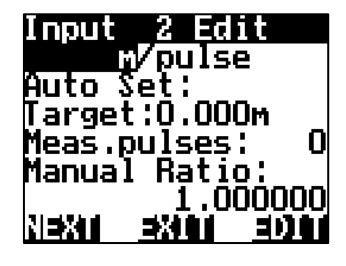

Leave the unit of pulse calibration method as  ${\bf M}$ 

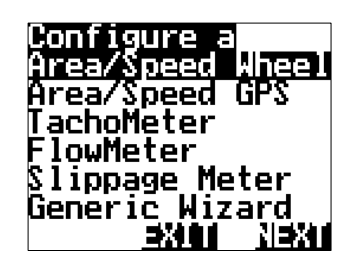

Highlight Area/Speed Wheel and Press NEXT

Choose your calibration method

# Auto Set > PAGE 13

# Manual Ratio > PAGE 14

# CALIBRATION (AUTO SET)

- 1. Ensure that the sensor and pickup are end-end before continuing
- Mark bottom centre of tyre on which the sensor is fitted and peg ground in corresponding position 2.
- 3. Measure out a known distance to calibrate i.e. 20m-100m
- Peg the corresponding point i.e. at the 20/100m mark 4

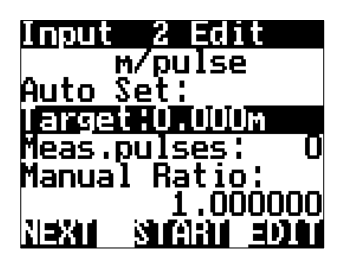

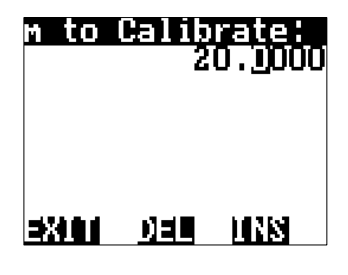

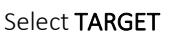

Select EDIT

Using the NAV buttons enter your measured distance. i.e. 20.0000 Press EXIT when done.

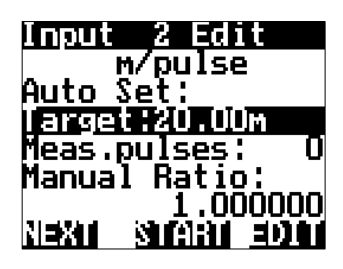

Press START and move forward slowly. This will allow pulses to register.

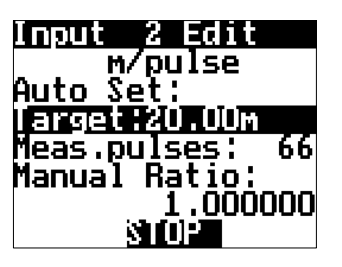

When you arrive at the center mark point of tyre to peg press STOP

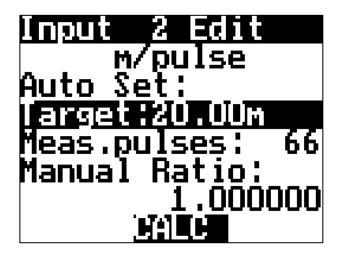

Press CALC. This will divide the distance travelled by the number of pules registered.

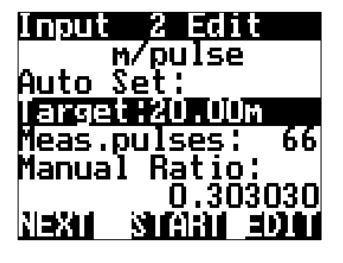

MANUAL RATIO will now be updated to reflect the calibration factor. Press NEXT

Select a Name

нuк

Change the input name if you

desire, Press EDIT,

Press NEXT

3000

Current: AREA

NEXT

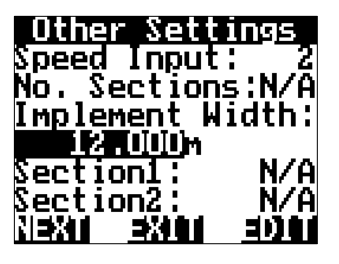

Using the NAV buttons and pressing EDIT enter your implement width in (m). e.g. 12m Press NEXT

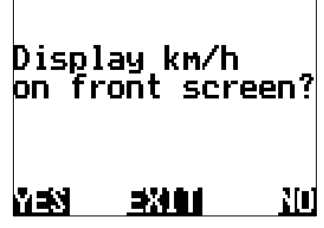

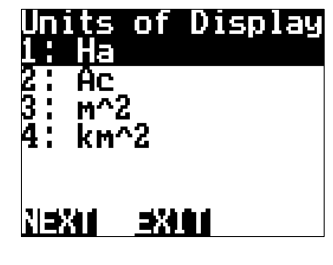

Using the NAV buttons select how you would like the area to be displayed on the front screen. Press NEXT

Select a Name

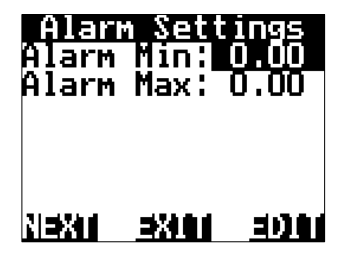

You have the option to set Alarm Min/Max points if required. Using the NAV buttons select and EDIT as required. Press NEXT

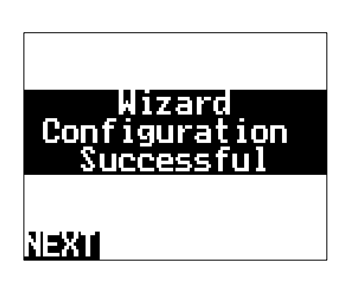

Press NEXT to finalise the Wizard and return to the front screen

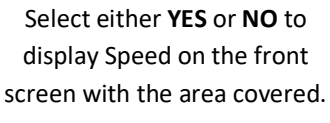

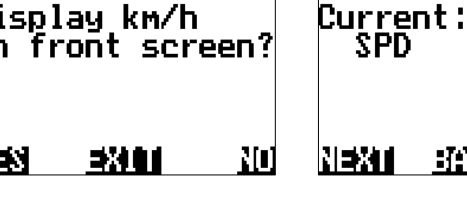

Change the input name if you desire, Press EDIT Press NEXT

HUK

3000

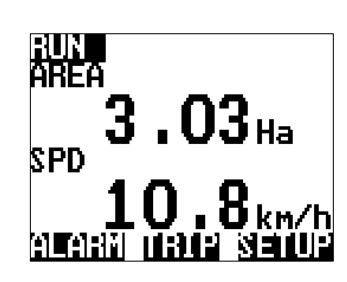

# THIS ENDS THE AUTO SET WIZARD SETUP FOR SPEED/AREA METER

- 1. Ensure that the sensor and pickup are end-end before continuing
- 2. Mark bottom centre of tyre on which the sensor is fitted and mark ground in corresponding position
- 3. Drive ONE full rotation of the wheel, returning the mark point on tyre to bottom centre
- 4. Measure between the two points.
  - This is your Manual Ratio (Example 1.24m)

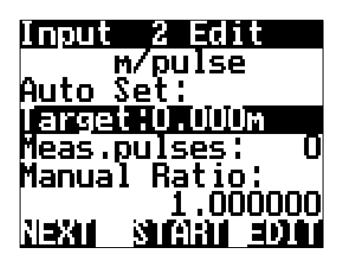

Select MANUAL RATIO

Select EDIT

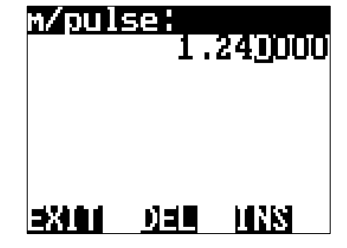

Using the NAV buttons enter

your measured distance. i.e.

1.240000

Press EXIT when done.

Min:

Alarm Max: 0.00

Alarm

alarm

NEXT

Setting

U.

30000

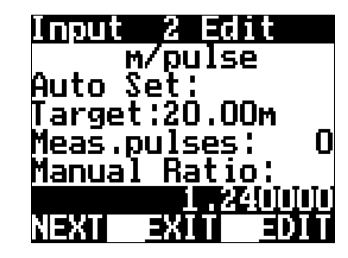

Press **NEXT** 

Select a Name

Current:

AREA

NEXT

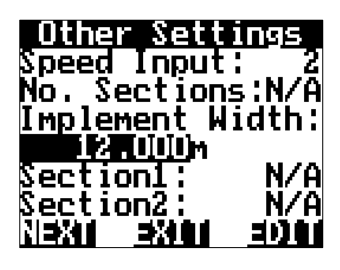

Using the NAV buttons and pressing EDIT enter your implement width in (m). e.g. 12m

Press **NEXT** 

| Units<br>1: Ha     | of         | Display |
|--------------------|------------|---------|
| 2: Ac<br>3: m^:    | 2          |         |
| 4: km <sup>.</sup> | ^2         |         |
| NEXT               | <u>=X1</u> |         |

Using the **NAV** buttons select how you would like the area to be displayed on the front screen. Press **NEXT** 

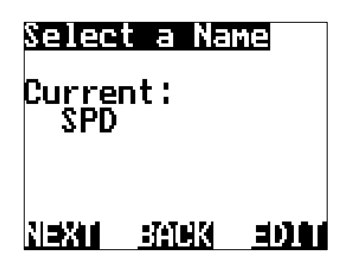

Change the input name if you desire, Press **EDIT**, Press **NEXT** 

You have the option to set Alarm Min/Max points if required. Using the **NAV** buttons select and **EDIT** as required. Press **NEXT** 

32401

Change the input name if you desire, Press **EDIT** Press **NEXT** 

TIK

30)01

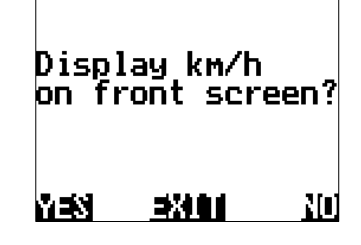

Select either **YES** or **NO** to display Speed on the front screen with the area covered.

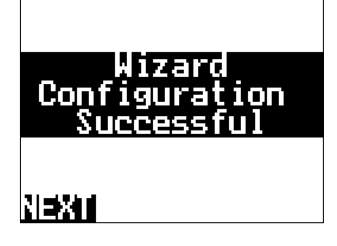

Press **NEXT** to finalise the Wizard and return to the front screen

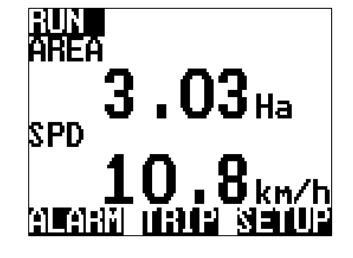

THIS ENDS THE MANUAL RATIO SET WIZARD SETUP FOR SPEED/AREA METER

# AREA & SPEED METER USING GPS SETUP (WIZARD)

The Jackal can display Speed & Area in any combination of km/Ha or mph/acre.

A wheel sensor is not required when using a GPS. GPS purchased from Farmscan Ag are pre-programmed. If you BYO please ensure the following:

• GPS programmed with RMC – GGA - VTG NMEA messages.

Setup

creen

Seriaļ

Settings

7 3 1 1

nouts

ont.

ier

• Any Baud Rate of - 4800,9600,19200,38400,115200 @ 5hz minimum.

Available Connections: Refer to Installing Sensors from Page 5

# SETUP

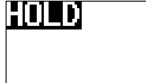

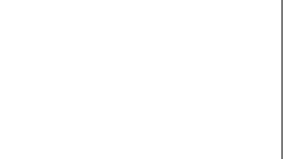

From the front screen press

ALARN DRUP SEDUP

SETUP

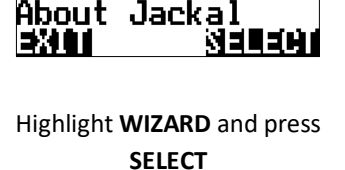

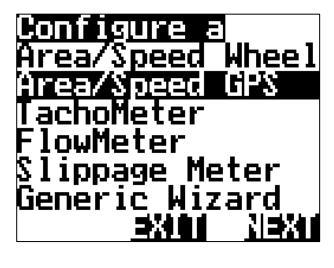

Highlight AREA/SPEED GPS and press NEXT

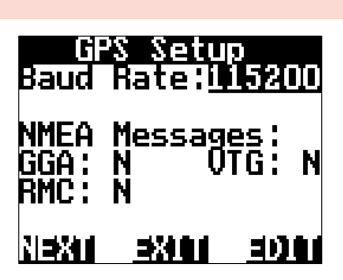

Press the **EDIT** button to change the baud rate, when the correct baud rate is selected the corresponding NMEA message will be acknowledged with a Y. Press **NEXT** 

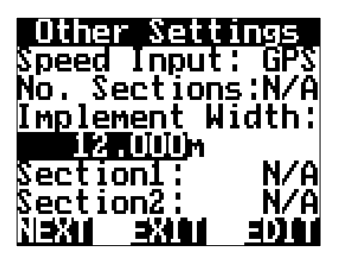

Using the NAV buttons and pressing EDIT enter your implement width in (m). e.g. 12m

Press **NEXT** 

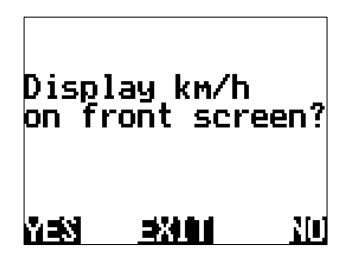

Select either **YES** or **NO** to display Speed on the front screen with the area covered.

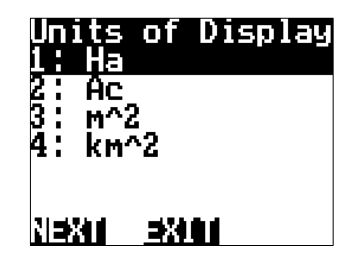

Using the NAV buttons select how you would like the area to be displayed on the front screen. Press NEXT

Select a Name

<u>Bateki eddari</u>

Change the input name if you

desire, Press EDIT,

Press NEXT

Current:

SPD

NEXT

Alarm Settings Alarm Min: 0.00 Alarm Max: 0.00 NEXI EXII EDII

You have the option to set Alarm Min/Max points if required. Using the NAV buttons select and EDIT as required. Press NEXT

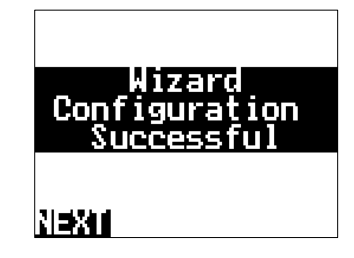

Press **NEXT** to finalise the Wizard and return to the front screen

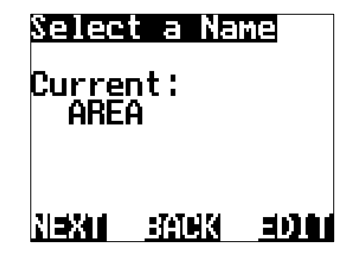

Name the input if you desire, Press **EDIT**. e.g. SPEED Press **NEXT** 

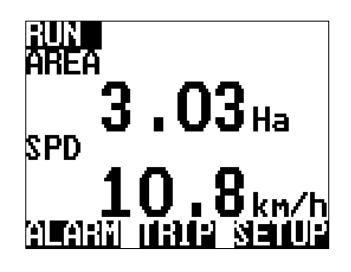

THIS ENDS THE SETUP FOR SPEED/AREA METER USING GPS INPUT

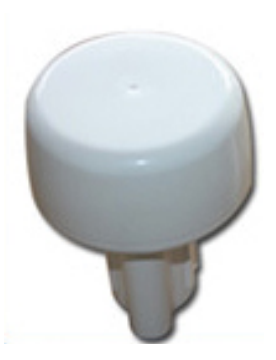

The Jackal can display an rpm (Revolutions per minute) which is useful for monitoring fans or shafts. Available in slow & fast options.

# **NB: THERE SHOULD BE A 5-10MM CLEARANCE BETWEEN SENSOR AND MAGNET OR 2-5MM BETWEEN PROX AND PICKUP**

## **Sensors Required**

- Shaft Sensor pickup 2 (Reed or Coil) or 3 wire (Proximity) •
- Magnet (Used with 2 wire sensor)

Available Connections: Refer to Installing Sensors from Page 5

The example uses Input 1 – Coil (Yellow end sensors)

#### SETUP

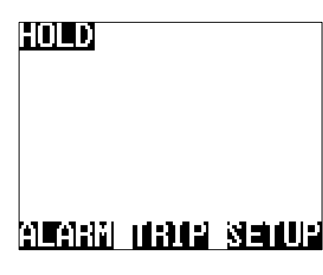

From the front screen press SETUP

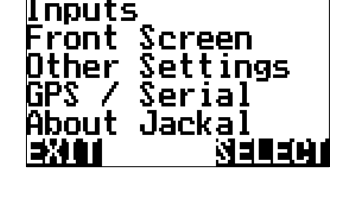

Highlight WIZARD and press

SELECT

Setup

7 3 1 1

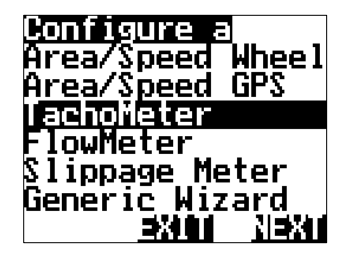

an input r 11-1ree ree Free Free Âυ Not :XI

Highlight TACHOMETER and Highlight and select the appropriate sensor INPUT and press NEXT

| <u>Input</u> 1 Edit                                               |  |
|-------------------------------------------------------------------|--|
| pulse/ <u>nev</u>                                                 |  |
| Auto Set:                                                         |  |
| larget:0.000rev                                                   |  |
| Meas.puises: u<br>Measuel Detie:                                  |  |
| 1 00000                                                           |  |
|                                                                   |  |
| Manual Ratio:<br>1.000000<br>N <b>axy <u>a</u>xo, <u>a</u>xo,</b> |  |

Leave the default value of pulse/rev and press NEXT

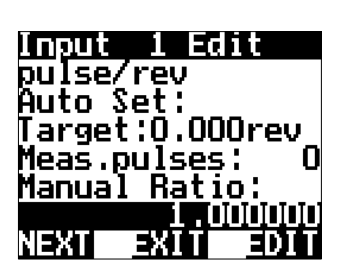

Select MANUAL RATIO Select EDIT

The manual ratio is the number of magnets (reed or coil sensor) or bolt heads/teeth (for proximity). In most cases the ratio will be 1.

or Press NEXT

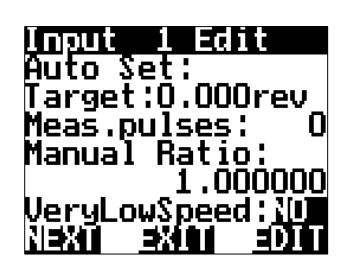

press NEXT

# FOR LOW RPM (1rpm-20rpm)

Press the **DOWN** button and change VeryLowSpeed from NO to YES by pressing EDIT

## Press NEXT when done

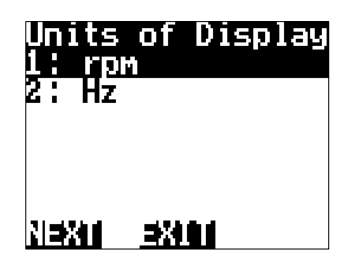

Leave the default value of RPM.

Select NEXT

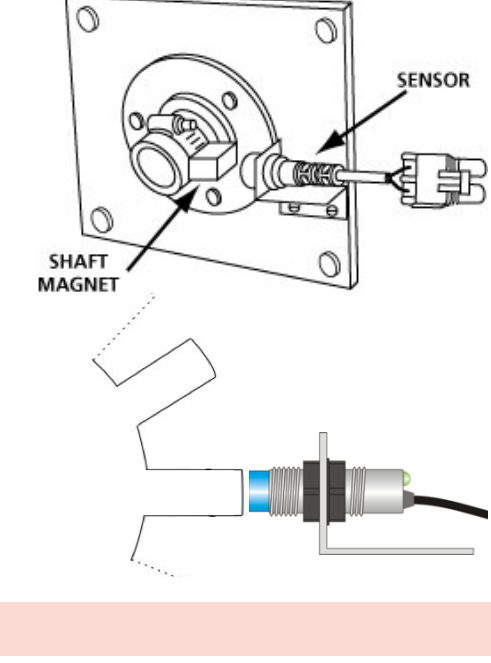

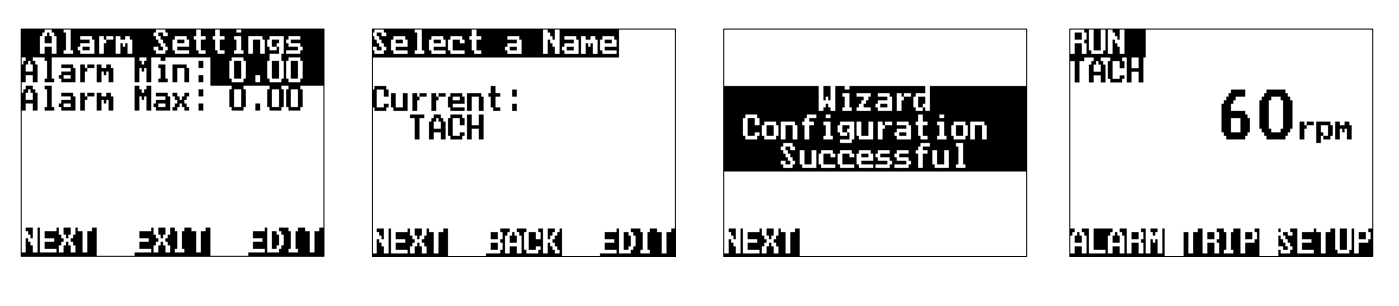

You have the option to set Alarm Min/Max points if required. Using the NAV buttons select and EDIT as required. Press **NEXT**  Change the input name if you desire, Press EDIT, Press NEXT Press **NEXT** to finalise the Wizard and return to the front screen

# THIS ENDS THE WIZARD SETUP FOR A TACHOMETER

# FLOW METER SETUP (WIZARD)

The Jackal can be configured to monitor liquid products. If only one input is used the Jackal main screen will display the flow information of your choice. If the Jackal is also setup and installed with a Wheel Sensor input, the Jackal can be setup to display L/Ha for example.

# NB: AT NO STAGE CAN THE JACKAL MONITOR TAKE INTO ACCOUNT MULTIPLE SPRAY SECTIONS TURNING ON/OFF. TALK TO USE ABOUT THE JACKAL CONTROL SERIES.

# **Sensors Required**

- 2 Wire Flow Sensor (Sine Wave) •
- 3 Wire Flow Sensor (Square Wave) •

Available Connections: Refer to Installing Sensors from Page 5

The example uses Input 2 – Polmac Flow Sensor

# SETUP

HOLD

Input pulse/

Auto Set:

arget:0.000L

Meas.pulses:

Manual Ratio

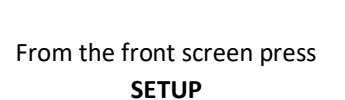

2 Edit

0

000000

<u>iantariki dirider steduce</u>

Highlight WIZARD and press SELECT

**Choose your** 

calibration method

etup

Screen

Serial

Jackal

Settings

Selecti

Τ.

nouts

ront

ther

About

Highlight FLOWMETER and press NEXT

Highlight and select the appropriate sensor **INPUT** as described above and press NEXT

ΧІТ

<u>elect an input</u>

ree

Free

Free

Free

Not Av.

5

6

ree

Edit the unit of Pulse or leave as is.

Auto Set > PAGE 19

Manual Ratio > PAGE 20

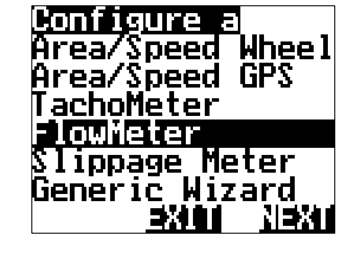

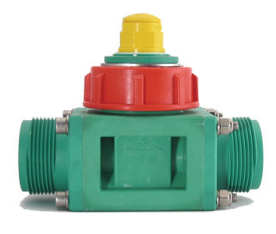

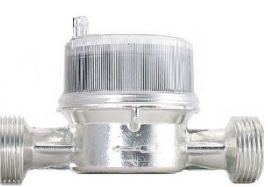

# CALIBRATION (AUTO SET)

- 1. Ensure tank has water & pump is ready
- 2. Have a bucket ready to collect the water
- 3. Have a measuring device to measure the amount of liquid

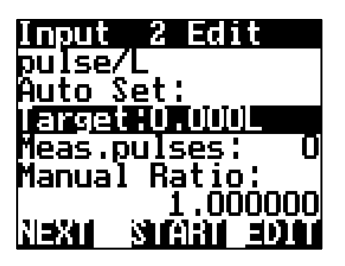

Highlight **TARGET** & press EDIT

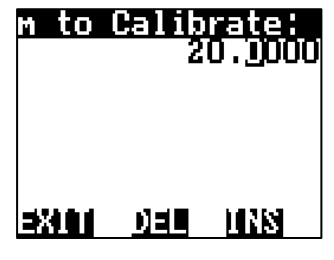

Using the **NAV** buttons enter the target amount (L) to be measured. i.e. 20.0000 Press **EXIT** when done.

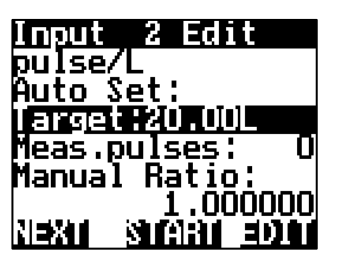

Press **START**, & let water flow. This will allow pulses from the flow meter to register and the number of pulses will be displayed next to Meas.pulses:

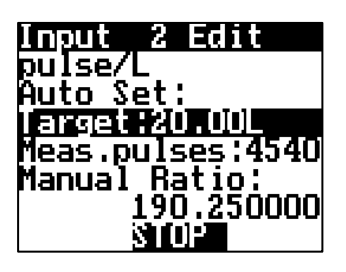

When the desired test volume has been reached press **STOP** 

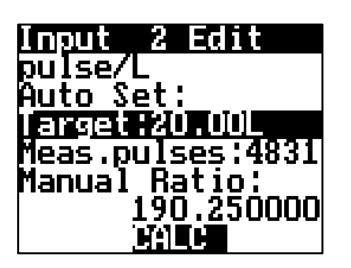

Press **CALC.** This will divide the measured amount by the number of pules registered.

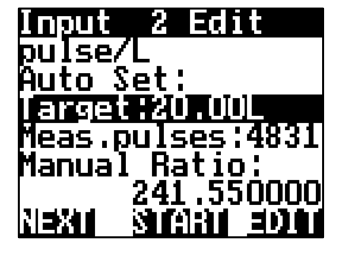

MANUAL RATIO will now be updated to reflect the calibration factor.

Press **NEXT** 

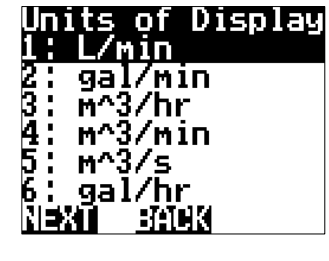

Using the **NAV** buttons select how you would like the UOD to be displayed on the front screen. Press **NEXT** 

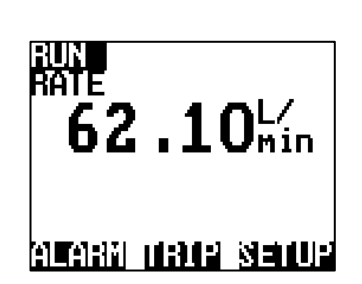

You will be returned to the Front Screen.

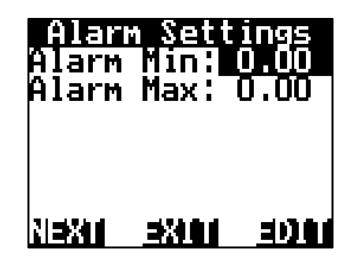

You have the option to set Alarm Min/Max points if required. Using the NAV buttons select & EDIT as required. Press NEXT

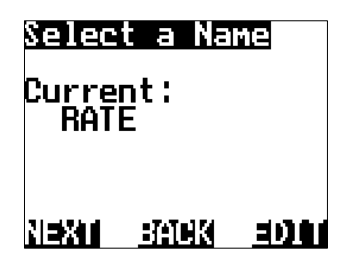

Name the input if you desire, Press **EDIT** or Press **NEXT** 

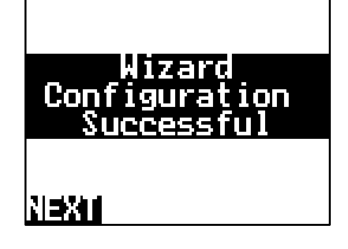

The Wizard is now complete. Press **NEXT** 

THIS ENDS THE AUTO SETUP WIZARD FOR FLOW METER REFER TO PAGE 22 TO SETUP AS RATE MONITOR L/Ha

# CALIBRATION (MANUAL SET)

Manual set allows for the manual input of a known pulse per litre (PPL) factor. The pulse per litre factor can be obtained from the flow meter manufacture or from the plastic tag attached to the flowmeter.

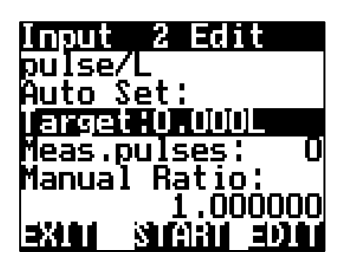

Highlight 1.000000 under MANUAL RATIO & press EDIT

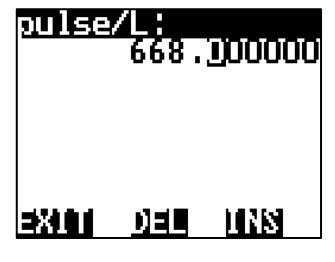

Using the NAV buttons enter the PPL factor as displayed on the flow meter tag. i.e. 91.2 Press EXIT when done.

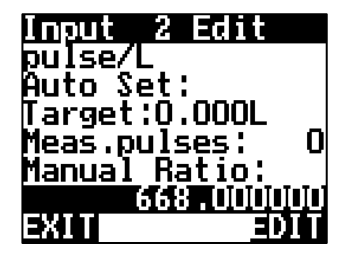

Press NEXT to accept the new manual ratio (PPL)

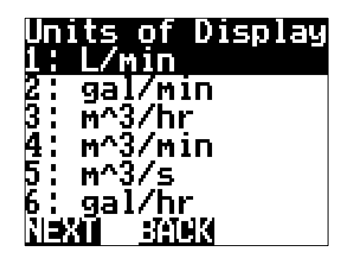

Using the NAV buttons select how you would like the UOD to be displayed on the front screen. Press NEXT

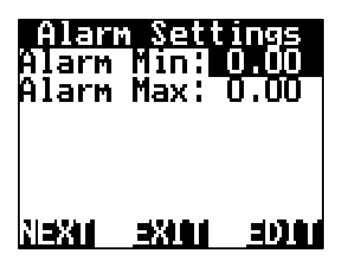

You have the option to set Alarm Min/Max points if required. Using the NAV buttons select & EDIT as required. Press NEXT

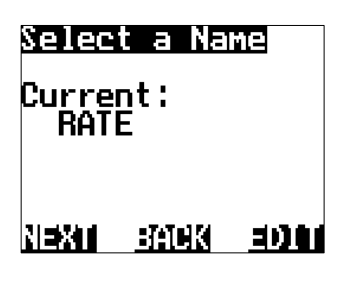

Name the input if you desire, Press EDIT or Press NEXT

The Wizard is now complete.

ızar

aura

tion

Lon

NEXT

Press NEXT

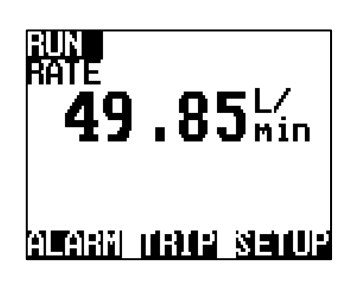

You will be returned to the Front Screen.

THIS ENDS THE MANUAL CALIBRATION WIZARD SETUP FOR FLOW METER

\*\* IT IS ADVISED TO CHECK YOUR MANUAL CALIBRATION BY MEASURING OUT A KNOWN QTY TO CONFIRM PPL\*\* THIS CAN BE DONE BY COMPLETING THE CALIBRATION AUTO SET ON THE PREVIOUS PAGE (19)

# SLIPPAGE METER (WIZARD)

The Jackal Monitor can allow the operator to compare two inputs and provide the result as a percentage. This is applicable when speed over ground is not necessarily equivalent to rotational speed of the wheel/s. This will enable you to set up a comparison between wheel speed and actual speed (using GPS)

#### **Sensors Required:**

- Wheel sensor input (wheel or shaft pickup)
- GPS .

Available Connections: Refer to Installing Sensors from Page 5

## SETUP

HOLD

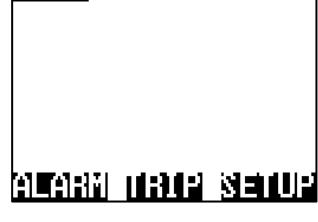

From the front screen press SETUP

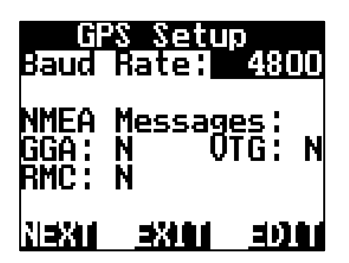

Press the EDIT button to change the baud rate, when the correct baud rate is selected the corresponding NMEA message will be acknowledged with a Y. Press NEXT

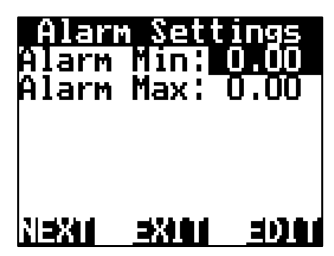

You have the option to set Alarm Min/Max points if required. Using the NAV buttons select & EDIT as required. Press NEXT

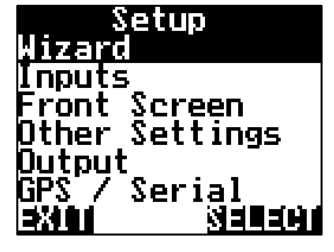

Highlight WIZARD & press SELECT

| Calibrate Slip | Ca  |
|----------------|-----|
| heel: 1.00 Hz  | Whe |
| )rive >3 km/h  | Çal |

ΕΧΙΤ As indicated, drive above

Select a Name

TT K

There is no need to EDIT the

name. It will default to GPS

Press NEXT

3000

Current:

SLIP

NEXT

GPS

3km/hr

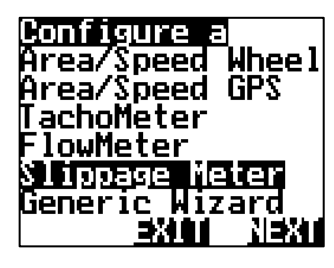

Highlight SLIPPAGE METER press NEXT

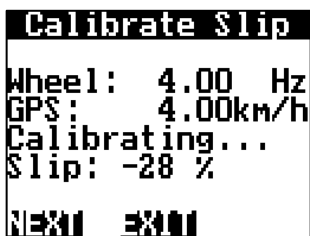

Wheel input will then increment up (displayed in Hz) & GPS speed will start to show.

| Wheel Sensor On |
|-----------------|
| <u>1: Free</u>  |
| <u>2: Free</u>  |
| 3: Free         |
| 4: Free         |
| 5: Free         |
| 6: Free         |
|                 |

VERSUS

REED TYPE SENSO

5-10 mm CLEARENCE SENSOR - MAGNET

b.

Highlight the INPUT number X: the WHEEL sensor wire is connected into on the rear of the Jackal & press NEXT

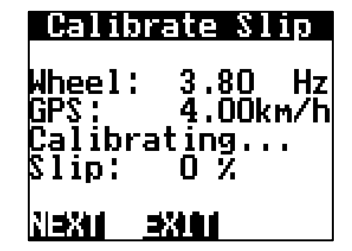

As the system self-calibrates the slip % will get closer to 0%.

When the slip has settled close to 0% press NEXT

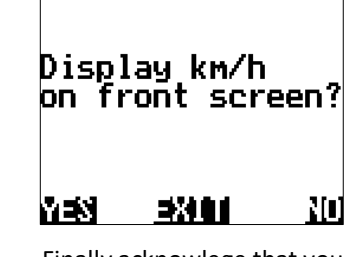

Finally acknowlege that you wish to also display Speed (km/hr) on the front screen with the area covered. Press YFS

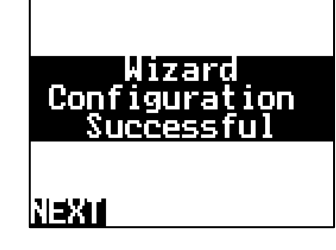

The Wizard is now complete. Press NEXT.

# THIS ENDS THE SETUP WIZARD FOR WHEEL SLIPPAGE

# RATE MONITOR - LIQUID

The Jackal can be setup to display an application rate when using both a speed & flow input.

Rates can be displayed in common formats such as L/Ha

#### **Sensors Required:**

- Wheel Sensor/GPS for Speed & Area calculation
- Flow meter (any style) to display Litres

Available Connections: Refer to Installing Sensors from Page 5

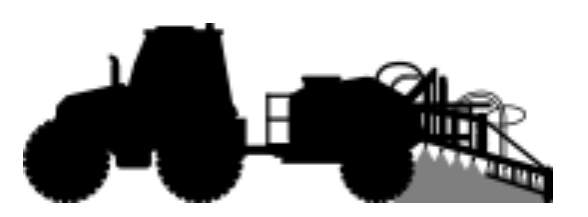

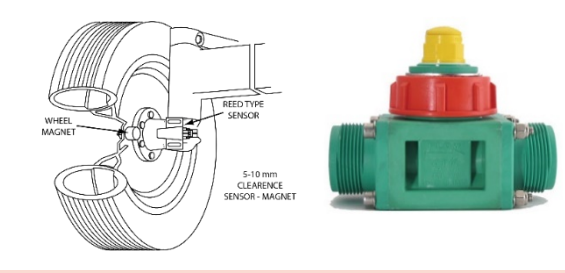

# SETUP LIQUID (L/HA)

- 1. Follow the setup guide on page 12 for "Speed/Area Meter setup"
- 2. Follow the setup guide on page 18 for "Flow Meter Setup"
- 3. Follow the steps as described below

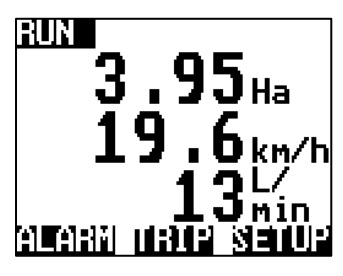

SETUP

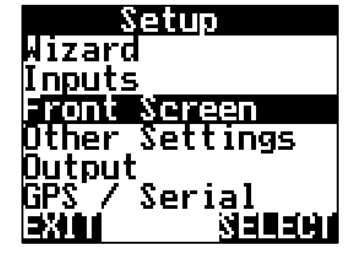

From the front screen press Highlight FRONT SCREEN & press SELECT

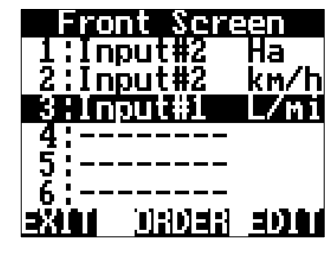

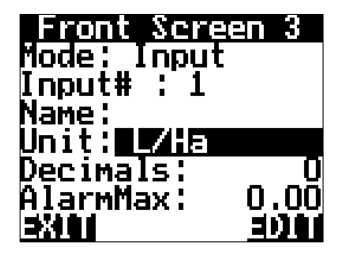

Highlight the line in which the Flow Meter is connected to. e.g. 3: Input#3 L/min Press EDIT

Highlight the UNIT & press EDIT to change the unit to L/Ha.

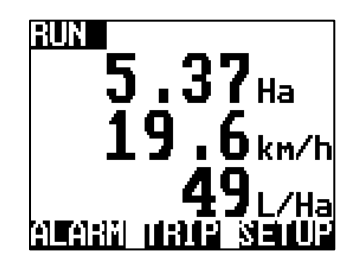

Press EXIT 3 times to return to the front screen.

Jackal will now display the flow rate as L/Ha with Area & Speed

At no stage can the Jackal take into account multiple sections turning on an off and adjusting the Ha to suit. This feature is available in our Jackal-Control series.

# THIS ENDS THE SETUP FOR RATE METER SETUP AS L/Ha

# **RATE MONITOR – SOLID**

The Jackal can be setup to display an application rate when using both a speed & pulse input from a shaft or other pickup.

Rates can be displayed in common formats such as kg/Ha

## **Sensors Required**

- Shaft sensor kit (2076) 2 wire or
- Proximity sensor kit (2010P) (3 wire)

Available Connections: Refer to Installing Sensors from Page 5

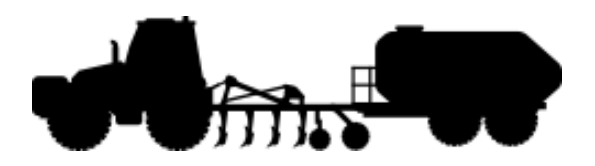

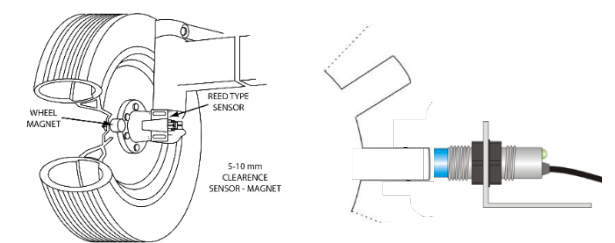

#### SETUP

1. Follow the steps below to setup the Jackal to display a pulse/kg (accumulation)

#### Note:

- a) Ensure there is product in the bin/tank to calibrate
- b) Have a bucket ready to catch the product
- c) Have a set of scales (e.g. Farmscan Ag Part # 2199) ready to weigh the product

#### HOLD

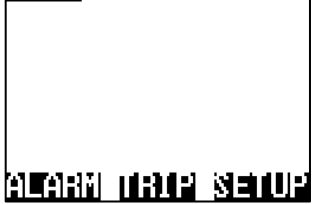

From the front screen press SETUP

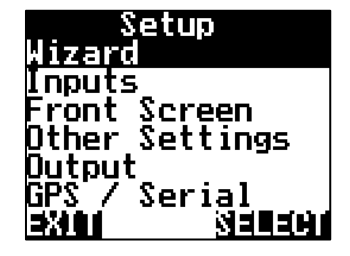

Highlight WIZARD & press SELECT

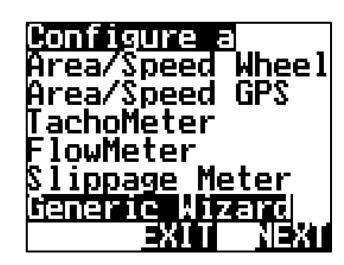

Highlight GENERIC WIZARD & press NEXT

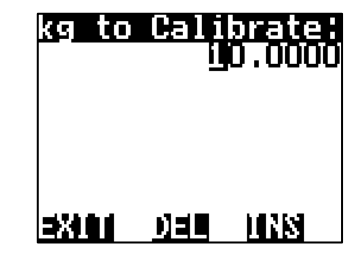

Using the NAV buttons enter the target amount (kg) to be measured. i.e. 10.0000 Press EXIT when done.

| <u>Select an input</u> |
|------------------------|
| <u>1: Free</u>         |
| <u>2: Free</u>         |
| <u>β: Free</u>         |
| <u>4: Free</u>         |
| 5: Free                |
| 6: Free                |
| <u>NEXII EXIII</u>     |

Highlight the **INPUT** number where the sensor wire is connected into on the rear of the Jackal & press **NEXT** 

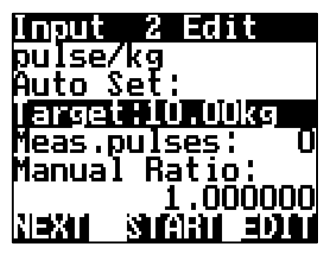

Prime the Bin/Tank until product flows & then stop it. Press **START** on the Jackal, Run Bin & let product flow. This will allow pulses from the sensor to register and the number of pulses will be displayed next to **Meas.pulses:** 

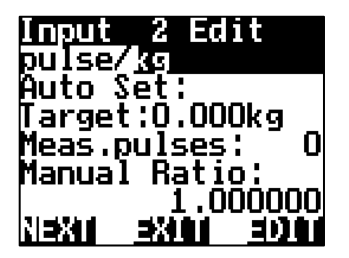

Choose your unit of pulse by pressing the **EDIT** 

E.g. pulse/kg

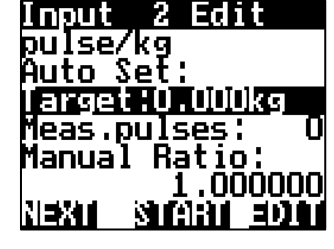

Highlight TARGET & press EDIT

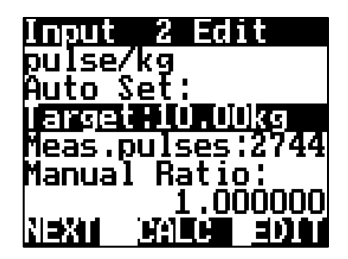

When the scales measure the desired test volume, i.e. 10kg, stop the Bin/Tank. Press STOP

<u>Alarm Settings</u>

Alarm Max: 0.00

EXIT You have the option to set

Alarm Min/Max points if

required. Using the NAV

buttons select & EDIT as required. Press NEXT

arm

NEXT

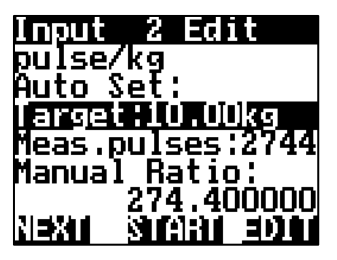

Press CALC. This will divide the measured amount by the number of pules registered.

Select a Name

32404

Name the input if you desire,

Press EDIT

or Press NEXT

3000

Current:

NEXT

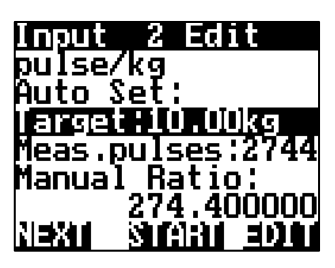

MANUAL RATIO will now be updated to reflect the calibration factor. Press **NEXT** 

It's recommended to do this test 3 times to get an average pulse count per kg

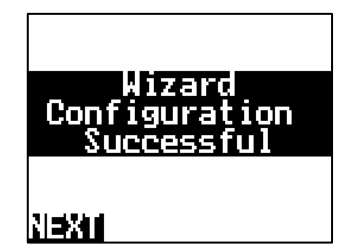

The Wizard is now complete. Press NEXT

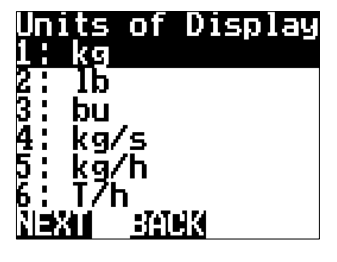

Using the NAV buttons select how you would like the Unit Of Display to be displayed on the front screen. I.e. kg Press NEXT

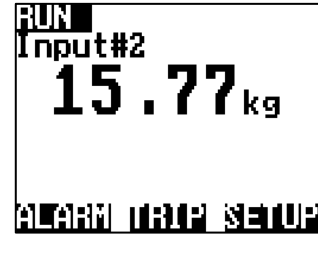

You will be returned to the Front Screen.

Kg will now accumulate

- 2. Follow the setup guide on page 12 for "Speed/Area Meter setup
- 3. Follow the steps as described below

300 BI

# SETUP SOLID (KG/HA)

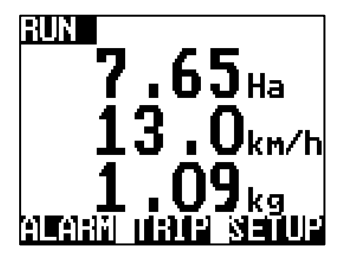

From the front screen press SETUP

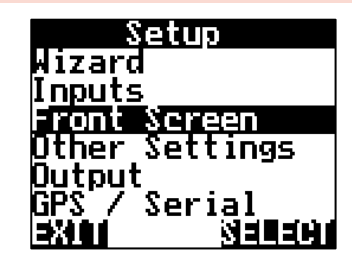

Highlight FRONT SCREEN & press SELECT

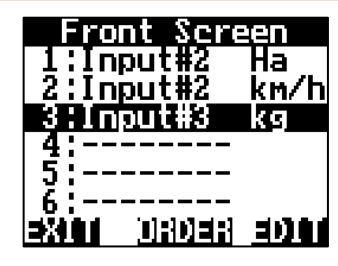

Highlight the line in which the Metering sensor is connected to. e.g. 3: Input#3 kg Press EDIT

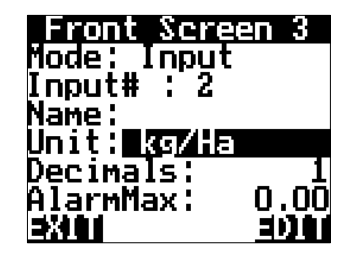

Highlight UNIT & press EDIT to change the unit to kg/Ha.

Change the Decimals displayed if desired also

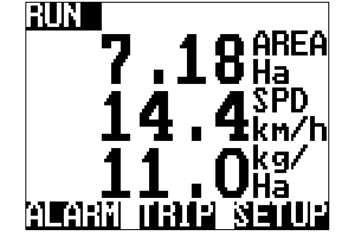

Press EXIT 3 times to return to the front screen.

Jackal will now display the flow rate as L/Ha with Area & Speed

THIS ENDS THE SETUP FOR RATE METER SETUP AS kg/Ha

# **BIN/TANK LEVEL SENSOR**

The Jackal can be configured with a bin level sensor for detecting empty/full. All Farmscan Ag sensor will register as High/Low (H/L)

## **Sensors Required:**

• Bin/Tank Level Sensor (A-2220P Sensor or 2060 Kit)

Available Connections: Refer to Installing Sensors from Page 5

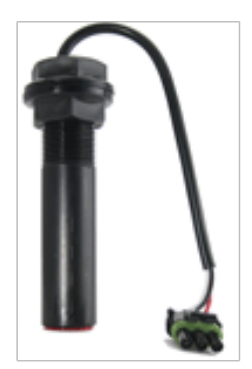

# SETUP

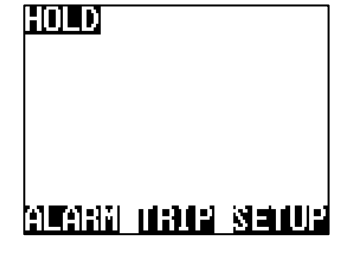

From the front screen press **SETUP** 

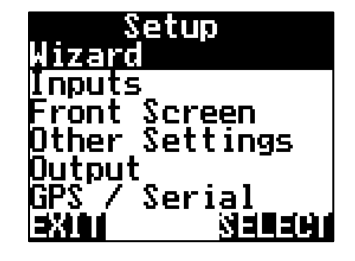

Highlight WIZARD & press SELECT

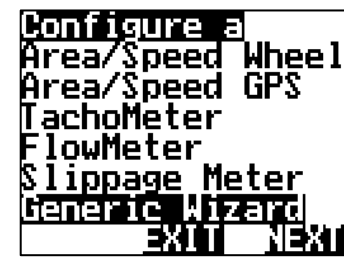

Highlight GENERIC WIZARD & press SELECT

ts

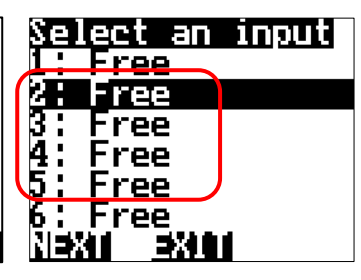

Highlight the INPUT number (2-5) to where the sensor wire is connected into on the rear of the Jackal & press NEXT

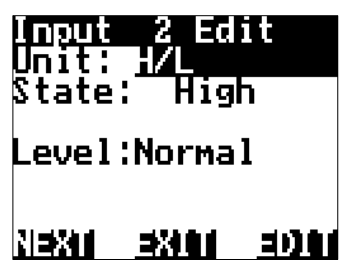

Press **EDIT** to change the unit to **H/L (high/low)** – Other options include On/Off, Full/Empty

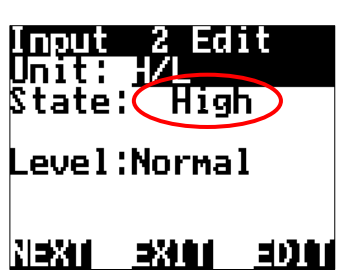

State will updated "Live" For example. Low = bin empty, High = bin full. Test by placing hand around sensor.

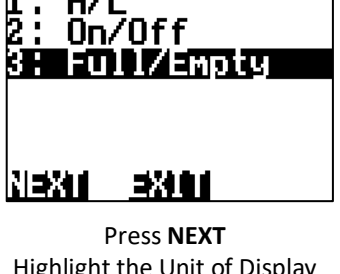

of Display

Press **NEXT** Highlight the Unit of Display that you wish to be displayed on the front screen. Press **NEXT** 

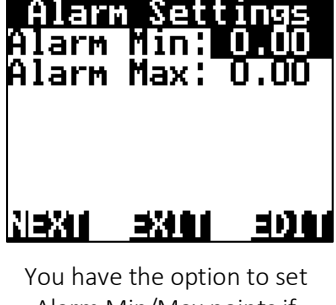

You have the option to set Alarm Min/Max points if required. Using the NAV buttons select & **EDIT** as required. Press **NEXT** 

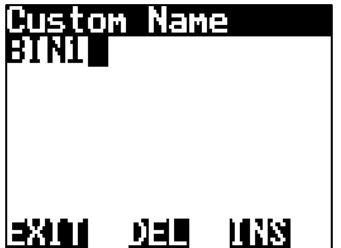

Name the input if you desire, i.e. BIN1. Press **EDIT & EXIT** 

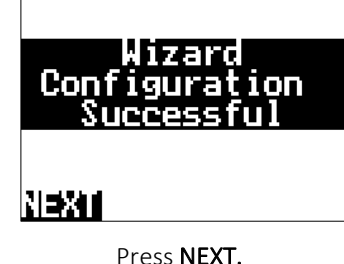

Press **NEXT.** Wizard is now complete. Press **NEXT** 

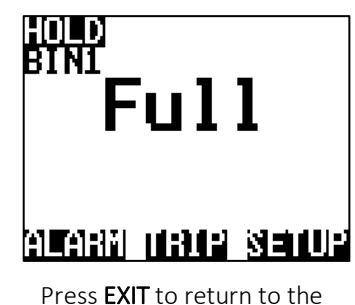

Press **EXIT** to return to the front screen Example - Full

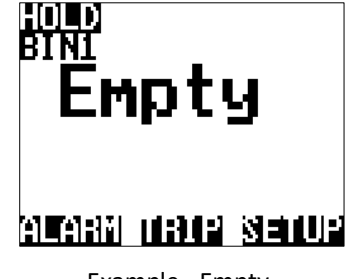

Example - Empty

# THIS ENDS THE SETUP FOR A BIN LEVEL SENSOR

# AIR/VOLT/DEPTH/%/TEMP PRESSURE SENSOR

The Jackal can be configured to read & display a pressure sensor, voltage, percentage, temperature and display as: kPa, psi, bar, Volt, %, °C. Farmscan Ag recommends sensors that can be powered by 12v but output from 0-5v in a linear style. Call us if you are unsure.

# **Sensors Required:**

- AA-119H or AA-119L (Farmscan Ag Pressure Sensor)
- Any other style that outputs a voltage. I.e. Position sensor (AA-430) • for displaying depth as a percentage (%)

Available Connections: Refer to Installing Sensors from Page 5

# **CALIBRATION (MANUAL)**

The example below details setting up a LIQUID PRESSURE SENSOR.

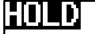

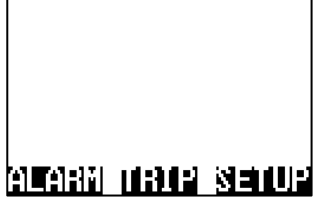

From the front screen press SETUP

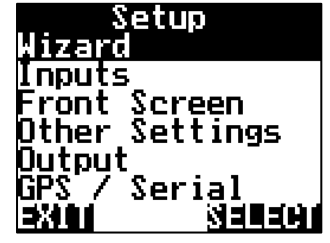

SELECT

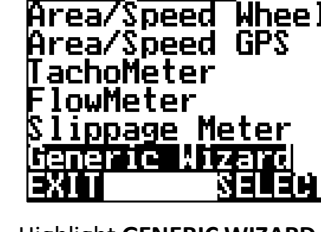

Highlight GENERIC WIZARD & press SELECT

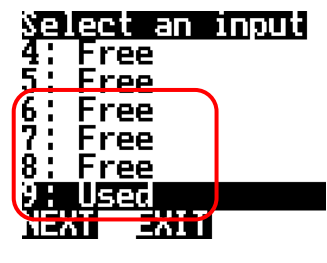

Highlight the INPUT number (6-9) to where the sensor wire is connected into on the rear of the Jackal & press NEXT

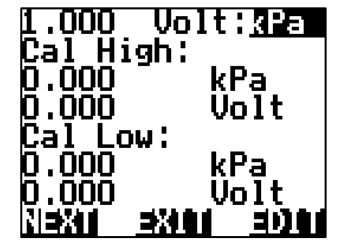

Press EDIT to change the unit. kPa,psi,bar,Volt,%, °C. i.e. kPa

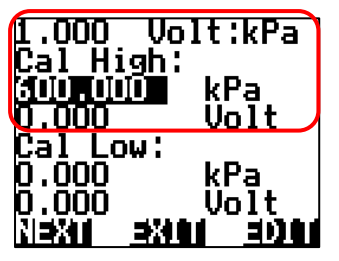

Highlight the 1<sup>st</sup> CAL HIGH value and EDIT the field to set the maximum the device will be able to display. I.e. 600kPa. Current input voltage of input is displayed in the top left corner.

**NB** : If manufacture values are not available, please refer to PAGE 30 for LIVE calibration instructions

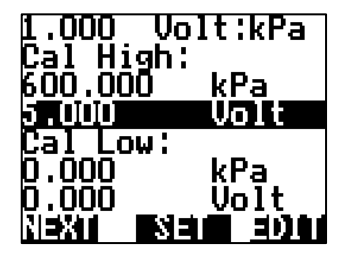

Using the manufactures guide set the maximum voltage of the sensor. e.g. 5.000v by pressing EDIT

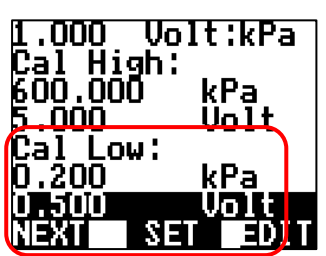

Repeat the previous 2 steps to set the minimum range of the sensor. Press NEXT when done

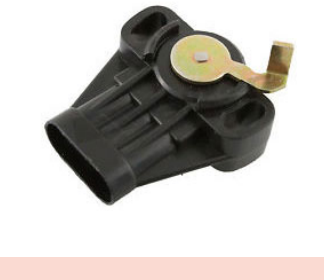

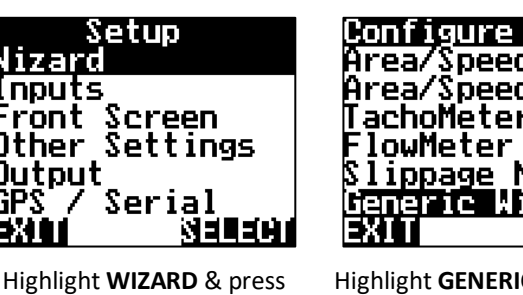

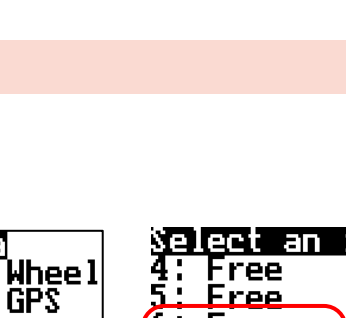

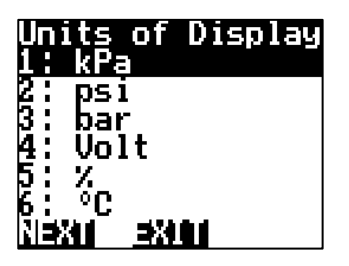

. Highlight or confirm the UOD (Unit of Display) eg kPa. Press **NEXT** when done

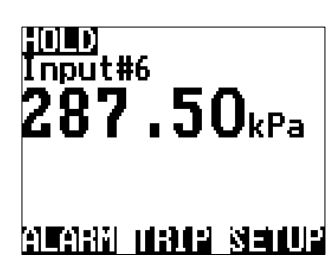

You will be returned to the front screen

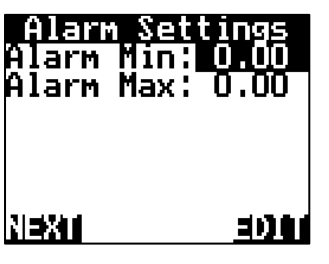

You have the option to set Alarm Min/Max points if required. Using the NAV buttons select & **EDIT** as required. Press **NEXT** 

# Select a Name

Current:

NEXA EXAM EDDA

Name the input if you desire, Press **EDIT** or Press **NEXT** 

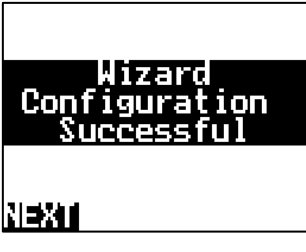

The Wizard is now complete. Press **NEXT** 

THIS ENDS THE SETUP FOR A VARAIBLE VOLTAGE INPUT SENSOR (LIQUID)

# CALIBRATION (LIVE READOUT)

The Jackal also allows for a semi-automatic setup when the voltage values are unknown for a particular voltage input. A live voltage readout is displayed in the top left hand side when the sensor is active.

Follow the previous 5 steps, followed by:

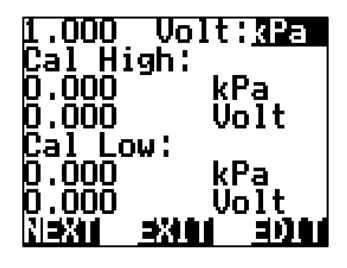

Press **EDIT** to change the unit. kPa,psi,bar,Volt,%,°C. i.e. kPa

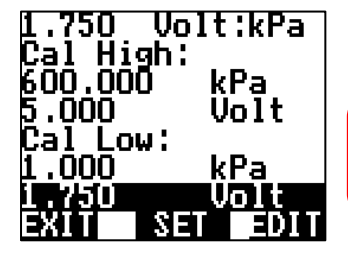

Engage the implement and/or adjust the pressure manually to the low point the sensor will need to operate in.

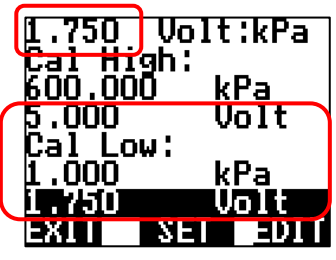

The voltage will now be displayed. e.g. **1.75v**. In the above example we can set the minimum of **1kPa** by **HIGHLIGHTING & EDITTING** the values as required.

Press SET. This will copy the live voltage into the CAL LOW voltage point

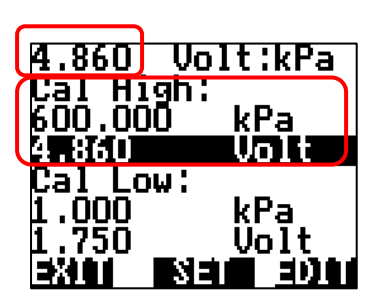

Repeat the previous 2 steps for the CAL HIGH values

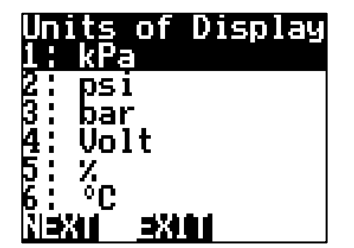

Highlight or confirm the UOD (Unit of Display) e.g. kPa Press **NEXT** when done

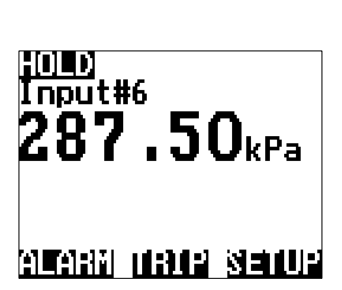

You will be returned to the front screen

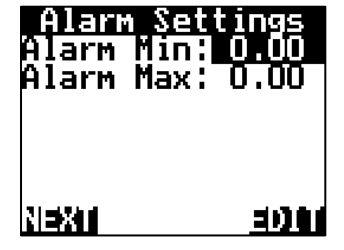

You have the option to set Alarm Min/Max points if required. Using the NAV buttons select & **EDIT** as required. Press **NEXT** 

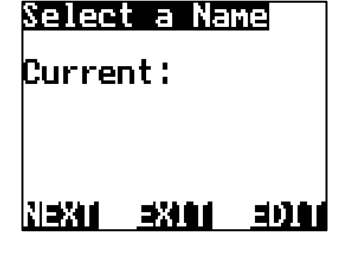

Name the input if you desire, Press **EDIT** or Press **NEXT** 

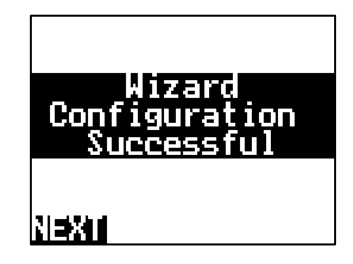

The Wizard is now complete. Press **NEXT** 

THIS ENDS THE SETUP FOR A VARAIBLE VOLTAGE INPUT SENSOR (LIQUID)

# TRIPS

The Trips page allows accumulating values to be saved and recalled at a later time.

Examples include Area, Distance, Weight, Volume etc. Instantaneous readings such as Speed, Flow & Rate etc. are not able to be recorded.

• From the front page press TRIP

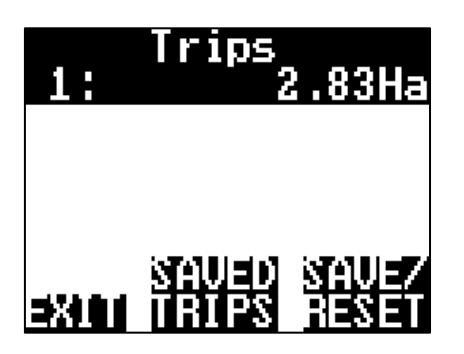

The screen above allows you to SAVE/RESET individual trips or view SAVED TRIPS

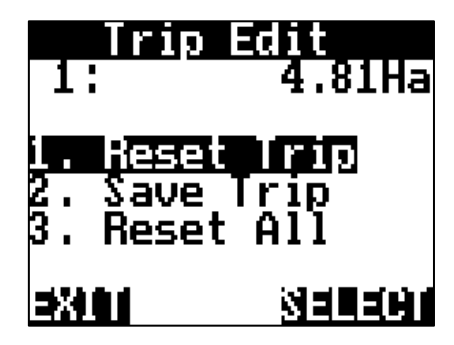

By pressing the **SAVE/RESET** you have the ability to Reset Trip | Save Trip | Reset All

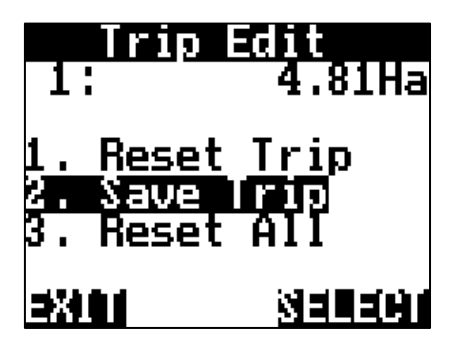

By pressing **2. Save Trip** it will be stored in the SAVED TRIPS option

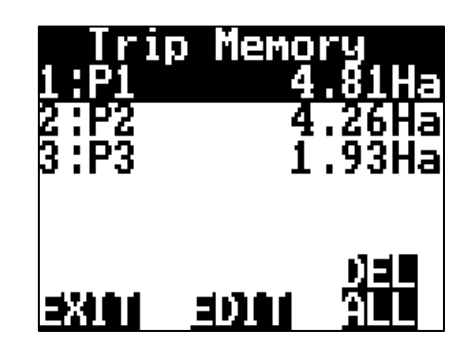

You can now view the SAVED TRIPS. You also have the ability to **EDIT** and name the Trip or **DEL ALL** (Delete All Trips)

When you return to the **TRIPS** page the Trip will continue to accumulate. (Like above) You will need to **SAVE/RESET** the trip if you want to start from Zero (0) again Alarms are set on a per-front-screen-display-line basis. High/Low Alarm points can be set for any input including: speed, hectares, RPM, Pressure, Bin/Tank Levels.

Alarms will be displayed visually (on screen flash) and made audible.

- To EDIT your alarms re-run the wizard by pressing SETUP from the front screen.
- OR RUN SCREEN > SETUP > FRONT SCREEN

Your existing settings will not be lost during the wizard re-run.

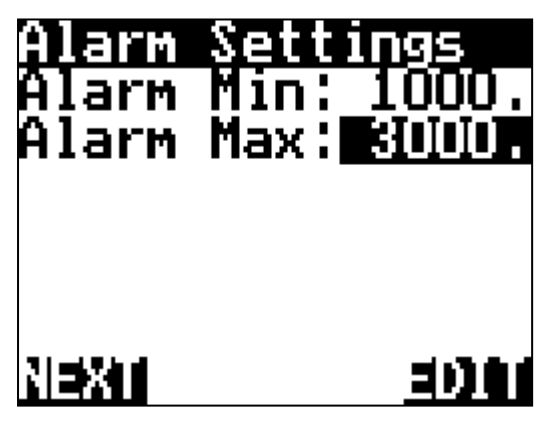

Wizard (Above) or Manual (Right) alarm points. Example of a Shaft Alarm set at Min of 1000rpm & Max of 3000rpm. Press EDIT to adjust these values

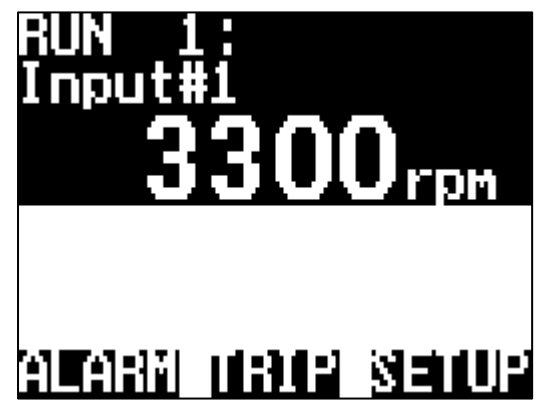

When the alarm point is reached e.g.: over 3000rpm the line will FLASH notifying you of the alarm point.

Press **ALARM** to enter the page showing all Alarms (active and inactive) to reset the alarm.

# REFER TO OUTPUTS ON PAGE 34 IF YOU WANT TO CONNECT AN EXTERNAL ALARM

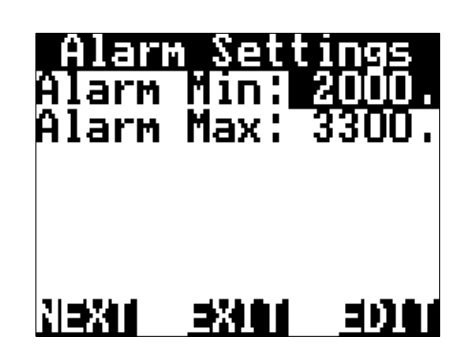

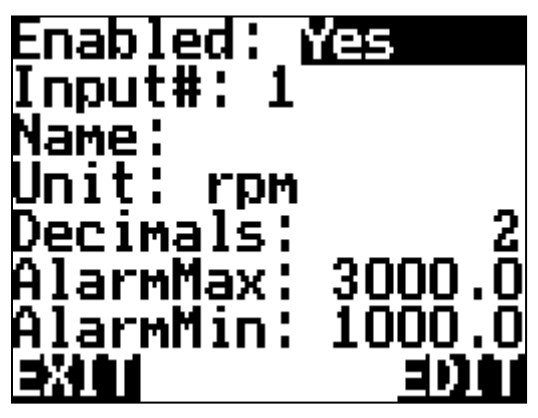

Manual/User setup Alarm points via the MENU > FRONT SCREEN >EDIT Input #

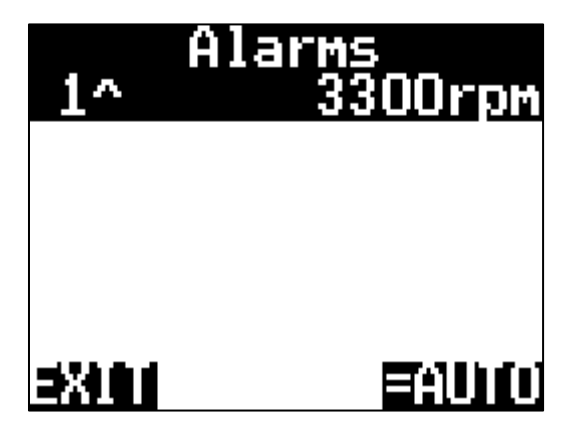

In the example above Line 1 is ^ over the alarm set point. If it was below it would show 1v. You have 3 options :

**=AUTO** : As soon as the value moves back within the Min & Max range the monitor will automatically reset the alarm.

**=ON** : When the alarm is activated it will remain ON until you enter the ALARM menu and manually reset

=OFF : You can disable the alarm altogether

# INPUTS

Each Input Is designated to display certain values as described below. Ensure you are plugged into the appropriate port for your sensor.

# **RUN SCREEN > SETUP > INPUTS**

- Input 1 (A1) Coil Only (Sine Wave)
  - o m/ft/yd/in/km/mi/pulse
  - pulse/kg/lb/L/gal/bu/rev/bale/unit/each/T/m^3
- Input 2-5 (A2-A5) Square Wave
  - o m/ft/yd/in/km/mi/pulse
  - pulse/kg/lb/L/gal/bu/rev/bale/unit/each/T/m^3
  - Full/Empty On/Off H/L
- Input 6-9 (A6, B2-B4) Varying Voltage
  - Volt: kPa/psi/bar/volt/%/°C/

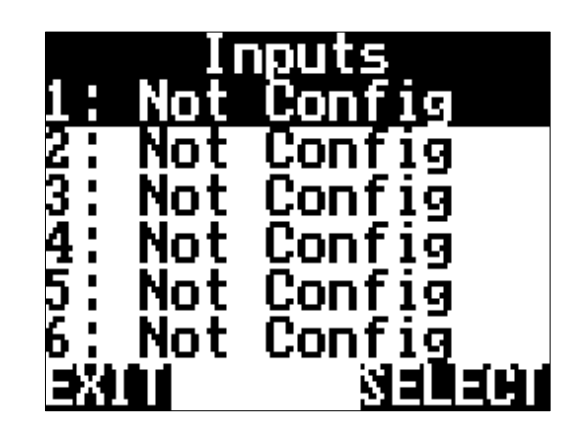

Once your inputs are setup and calibrated you now need to display them on the front screen.

# **GENERIC WIZARD**

The generic wizard allows to manually setup your Jackal in a customised method. You can also setup the Jackal to your requirements without using the wizard and navigating each menu by enabling and calibrating each port as required. Refer to the previous wizard guides to assist with manual setup.

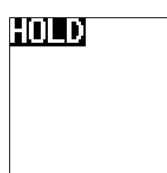

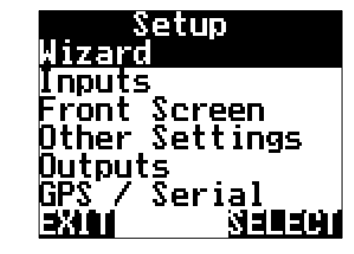

Highlight WIAZRD & press

SELECT

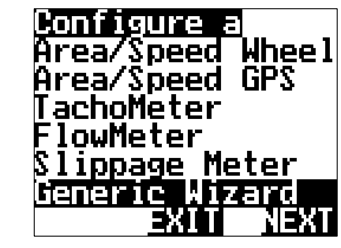

Highlight GENERIC WIZARD & press SELECT

| Select an input    |
|--------------------|
| 2: Free            |
| 3 Free             |
| 4: Free<br>5' Free |
| 6: Free            |
| NEXT EXIT          |

Highlight the appropriate port the sensor is connect to and press NEXT

## **FRONT SCREEN**

<u>alarni drup sedup</u>

From the front screen press

SETUP

#### **RUN SCREEN > SETUP > FRONT SCREEN**

When your inputs have been enabled and calibrated you can now choose to display the values in our chosen formats on the front screen. You can have up to 3 line items per page and viewable at all times. If more lines are added you can use the NAV buttons to scroll through each screen.

NB : Selectable units realte to the input type. E.g.: Input 1 setup as a rev/pulse could display rpm or hz as the unit

|  | <b>D</b> 1 |  |
|--|------------|--|
|  | ы.         |  |

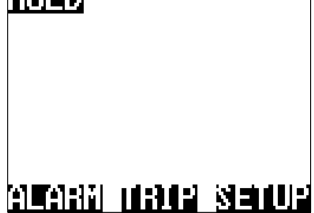

From the front screen press SETUP

| Front Scre         | <u>en 1</u>  |
|--------------------|--------------|
| <u>Mode: Input</u> |              |
| Input# :           |              |
| Name:              |              |
| Unit: None         |              |
| Decimals:          | 2            |
| AlarmMax:          | <u>n.n</u> ī |
| 5%84               |              |
| LM1 1              |              |

Highlight INPUT # and press EDIT to associate the calibrated INPUT to the line

| Front Se               | reen 1 |
|------------------------|--------|
| Input# :               | I      |
| Name:<br>Unit: rpm     |        |
| Decimals:<br>AlarmMax: | 0.00   |
| AlarmMin:              | U.UU   |
| <b>=X111</b>           | EDIT   |

Highlight and EDIT the Max & Min Alarm settings if required

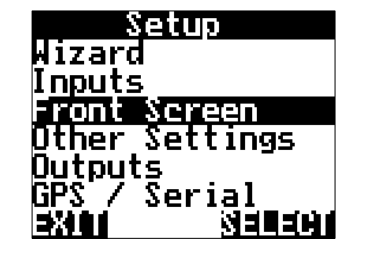

Highlight FRONT SCREEN & press SELECT

| Front Screen | 1  |
|--------------|----|
| Mode: Input  |    |
| Input# : 1   |    |
| Name :       |    |
| Unit: rpm    |    |
| Decimals:    | 2  |
| AlarmMax: 0. | 00 |
|              |    |

Highlight NAME and EDIT the input name for easy indetifaction. Eg Shaft

|     | ront | Ser  | een        |
|-----|------|------|------------|
| 2   |      |      |            |
| 4   |      |      |            |
| 6   |      |      |            |
| EXI |      | RDER | <u>=D)</u> |

Highlight the line you want to display the first value & press EDIT

| Front Scre  | en 1                                    |
|-------------|-----------------------------------------|
| Mode: Input |                                         |
| Input# : 1  |                                         |
| Name:       |                                         |
| Unit: rom   |                                         |
| Decimals    | ~ ~ ~ ~ ~ ~ ~ ~ ~ ~ ~ ~ ~ ~ ~ ~ ~ ~ ~ ~ |
| AlarmMax:   | 0.00                                    |
| EXII        | EDI                                     |

Highlight UNIT and press **EDIT** to select the approprate unit associated with the calibrated input

| Front S<br>Mode: <u>No</u> | creen 1<br>ne |
|----------------------------|---------------|
|                            |               |
|                            |               |
| <b>&gt;X101</b>            | <u>=01</u>    |

mode

| Front Scre         | en 1       |
|--------------------|------------|
| Mode: Input        |            |
| lnput# : 1         |            |
| Name:<br>Usit: row |            |
| Decimals'          |            |
| AlarmMax:          | 0.00       |
| EXIL               | <b>EDU</b> |

Highlight **DECIMALS** and press EDIT to change the number of decimals displayed on the front screen

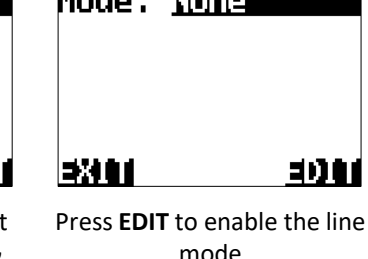

The front screen menu allows you to order the front screen line items. Highlight the line you wish to move, press **ORDER** (a \* will appear to the left) then press **PLACE** to accept when you have chosen the new order.

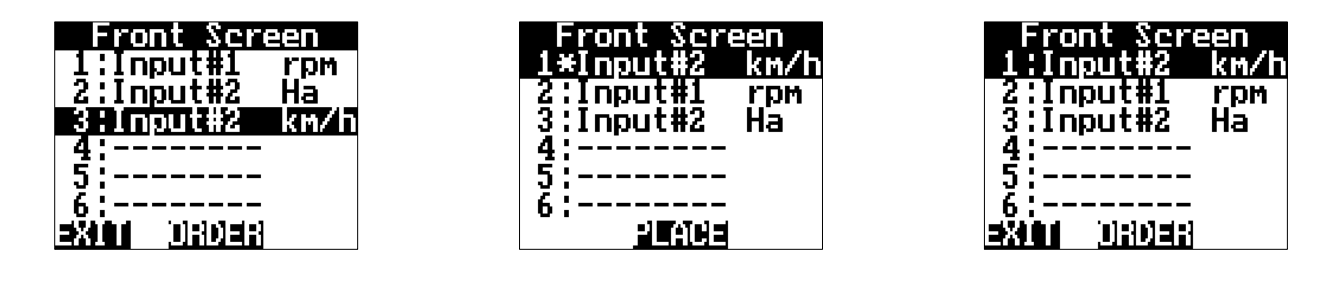

# OTHER SETTINGS

## **RUN SCREEN > SETUP > OTHER SETTINGS**

Other settings is used to edit the following options.

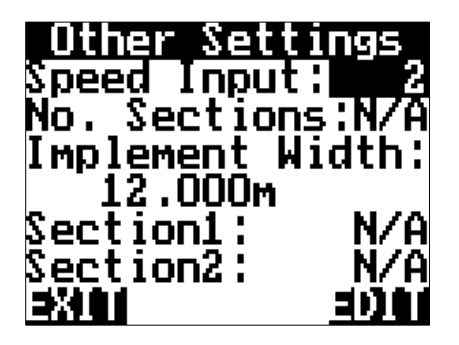

Quicky EDIT the Speed Input

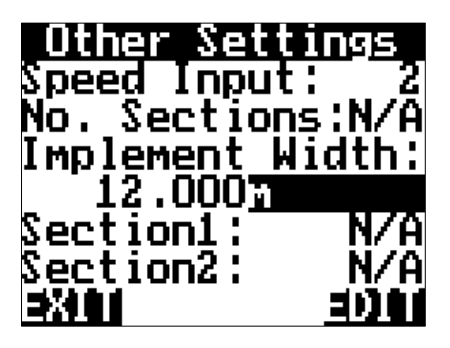

Quickly **EDIT** the **Implement width** without re-runnning the Wizard (Used for displaying Ha,Ac,)

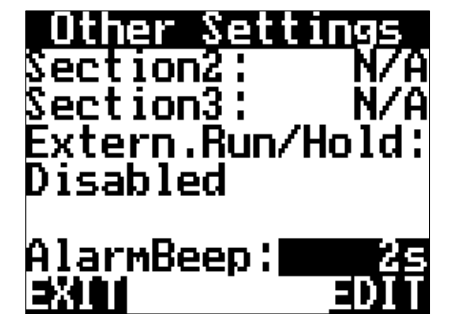

By changing the Alarm Beep (in seconds) you can define how long audible "Beeps" can be heard during the Alarm alert before acknowledgment is required.

Press EDIT to change these options.

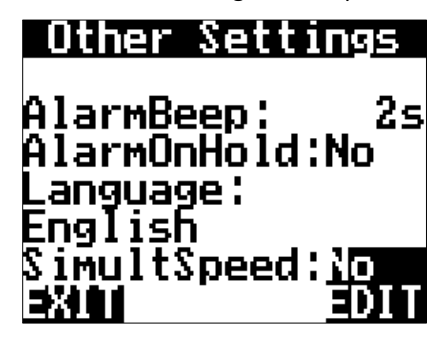

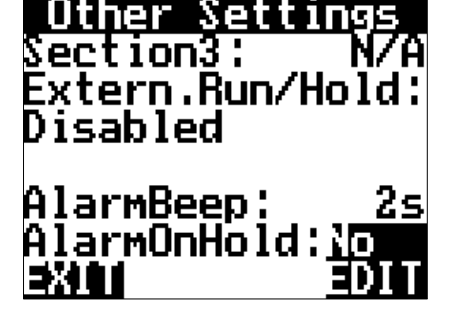

**EDIT** the **AlarmOnHold** from YES/NO. This option allows you to have alarms active while the Jackal is ON HOLD

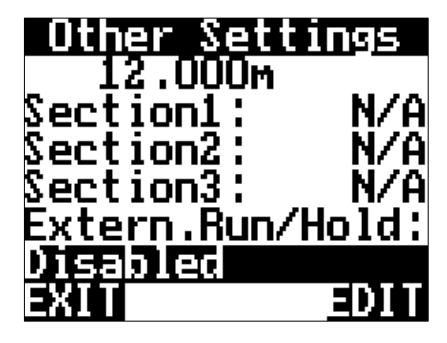

**Enable/Disable** External Run/Hold Function (As described on Page **7**)

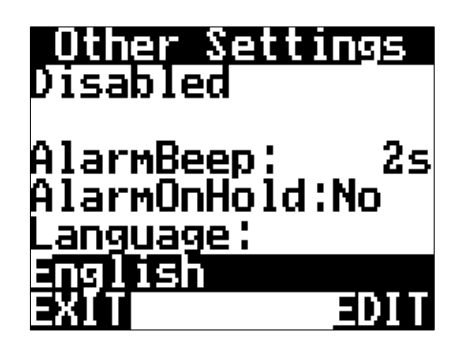

Change the Jackal to your local Language

SimultSpeed is not used in the Jackal Monitor (Control Use only) The Outputs menu should be used with caution and only as described in this instruction guide.

# Failure to do this can damage sensors connected to existing inputs.

This menu allows you to OUTPUT the following values on outputs 1-6.

#### **RUN SCREEN > SETUP > OUTPUTS**

The following Outputs are available o

- GND
- + 12v Supply (2Amp Max)
- Run/Hold
- Alarm Any

The Jackal has the ability to activate an external "Alarm" if required.

When the Alarm is activated against any input set, the output will trigger 12v.

An example of an external alarm could be an external light or speaker and may be required to run through an automotive relay if more than 2Amp is needed.

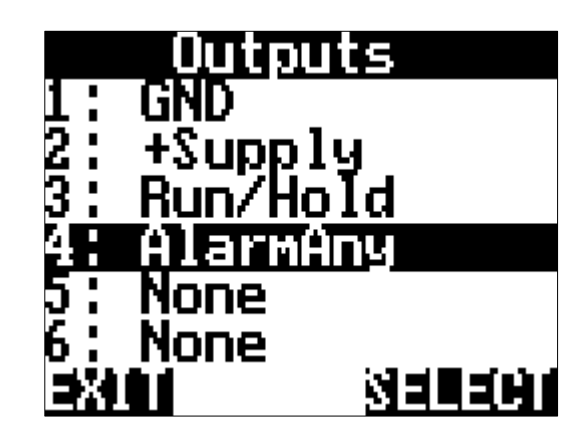

# **GPS/SERIAL**

The GPS/Serial menu allows you to confirm that the GPS connected to the Jackal is function correctly.

By pressing the **SETUP**, confirm the correct strings and Baud rate.

To **EDIT** GPS settings re-run the wizard by pressing **SETUP** from the front screen.

Your existing settings will not be lost during the wizard re-run.

# **ABOUT JACKAL**

DIAGNOSTICS

Displays the Firmware version that's installed on the Jackal.

This screen also allows you to **UNLOCK** your Jackal to further functionality.

Please contact Farmscan Ag should you wish to purchase an unlock code.

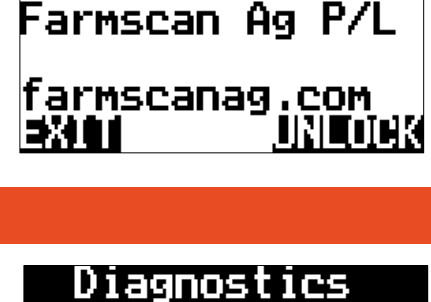

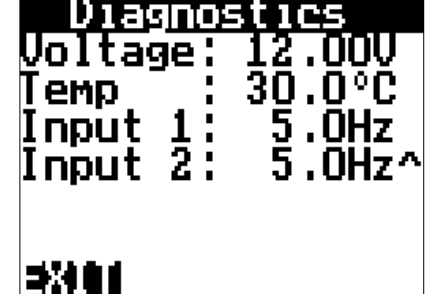

# FACTORY RESET

#### WARNING

This screen allows you to return the Jackal to factory defaults.

All values will be lost after pressing RESET.

Power cycle the Jackal to confirm all settings are reset.

| Factory            | 1 Reset                   |
|--------------------|---------------------------|
| This wil<br>ALL se | ll RESET                  |
| back to<br>defa    | factory<br>aults          |
| <b>=X10</b> 1      | :1 <b>3</b> 51 <b>3</b> 1 |

|  |  | 3 |
|--|--|---|
|  |  |   |
|  |  |   |

GPS

00

00:00:00

1.0km/h

0.00000

0.00000

0°

Date

Time

Speed:

.ong

\_at

EXII

Heading:

This screen provides the following information:

- Voltage Displays a live input voltage to the Jackal
- Temp Displays the current Jackal Temperature
  - Input 1 Displays the wheel input pulse into the Jackal
- Input 2 Displays the rpm input pulse into the Jackal

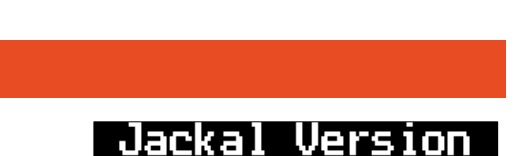

2017/05/22 A

GPS

Ν

Baud

NMEA.

GGA:

RMC :

EXIT

Setup

Messages: N OTG:

19200

Ν

EDIT

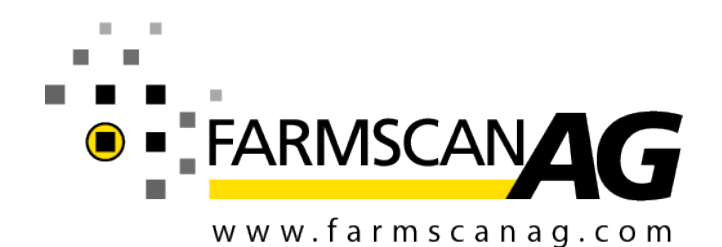

Farmscan Ag Pty Ltd ABN 92 143 803 070

11/493 South Street Toowoomba QLD 4350 AUSTRALIA

Ph +61 (7) 4602 4150 Fax +61 (7) 4602 4151

sales@farmscanag.com

.

©2010-2018 Farmscan Ag Pty Ltd AM-JACKAL-M

FEBRUARY 130218